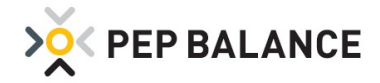

# PEP BALANCE Version Juni 2020

### PEP BALANCE App

#### **Aktivierung der App-Funktion**

Für die PEP BALANCE-Anwender, die Nutzer der PEP BALANCE App sein möchten, erfolgt die Aktivierung der App von nun an unter: Einstellungen  $\rightarrow$  Einstellungen  $\rightarrow$  System  $\rightarrow$  App Export

| A Demo     | Version 2020-Juni-a | Einstellungen |         |               |              |                        |       | ×         |
|------------|---------------------|---------------|---------|---------------|--------------|------------------------|-------|-----------|
| » XV PEF   | BALANCE             |               |         |               |              |                        | ×     | ichließe  |
| Einstellun | gen                 |               |         |               |              |                        |       |           |
| System     | Personaldaten       | Abwesenheiten | Gruppen | Planerstellun | g Kennwörter | Zeiterfassung          | Koste | n & Ertra |
|            |                     | 1             | - 14 Jr | 2007-00A      |              | 1000 (1000 <u>10</u> ) |       |           |

Die für die App-Funktion relevante Export-Datei kann an beliebiger Stelle auf dem PC / Netzwerk abgelegt werden. Der Zielordner ist somit frei wählbar. Zudem besteht die Auswahlmöglichkeit, das Zeitkonto für die App ein- oder auszublenden. Die Einstellungen finden sich unter: Einstellungen →Einstellungen→System→App Export

| A Demo       | Version 2020 Juni a       | Einstellungen            |            |                |                             |               | <u>نت</u> |         | ×        |
|--------------|---------------------------|--------------------------|------------|----------------|-----------------------------|---------------|-----------|---------|----------|
|              | PBALANCE                  |                          |            |                |                             |               |           | × scl   | nließen  |
| Einstellun   | gen                       |                          |            |                |                             |               |           |         |          |
| System       | Personaldaten             | Abwesenheiten            | Gruppen    | Planerstellung | Kennwörter                  | Zeiterfassung |           | Kosten  | & Ertrag |
| Programme    | einstellungen             | Import/Export-Funktionen | Druckfunkt | tionen P       | landarstellung im Hauptmenü | E-Mail        |           | App-Exp | port     |
| App-Export   | funktion deaktivieren     | Ziel-Ordner ändern       |            |                |                             |               |           |         |          |
| Die Арр-Ехр  | ortfunktion ist aktiviert |                          |            |                |                             |               |           |         |          |
| Ziel-Ordner: | C:\PEP-BALANCE\Export     | App\                     |            |                |                             |               |           |         |          |
| Zeitkont     | en exportieren            |                          |            |                |                             |               |           |         |          |
|              |                           |                          |            |                |                             |               |           |         |          |

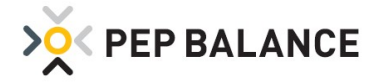

# **Zeiterfassung**

## Kennwortschutz der gewerteten Zeiten für die Zeiterfassung

Zum Schutz der gewerteten Zeiten aus der Zeiterfassung wurde das Kennwort "Änderungen unter Zeiterfassung gewertet" eingeführt.

| Von B                                                                                                    | s Su                                                                                                    | Pausen                                                                                                    | Von                                                   | Bis                       | Su    |                                    | Pausen                                                                                                    |                                                                                                    |                                                                                                    |                                     |                      | F       | intragen        |
|----------------------------------------------------------------------------------------------------|----------------------------------------------------------------------------------------------------|----------------------------------------------------------------------------------------------------|-------------------------------------------------------|---------------------------|-------|------------------------------------|----------------------------------------------------------------------------------------------------|----------------------------------------------------------------------------------------------------|----------------------------------------------------------------------------------------------------|-------------------------------------|----------------------|---------|-----------------|
| 06:00 - 14                                                                                                    | 00 07:30                                                                                                    | 00:30                                                                                                    | 06:00 -                                               | 14:00                     | 07:29 |                                    | 00:31                                                                                                    |                                                                                                    |                                                                                                    |                                     |                      | 1       | mudben          |
| Von B                                                                                                    | is Tātiekeit                                                                                                    | ł                                                                                                    | Von                                                   | Bis                       | Su    | Kumul.                             | Pause K                                                                                                    | umul.                                                                                                    | Tätiekeit                                                                                                    |                                     |                      | Fintra  | iden + Dai      |
| 06:00 - 14                                                                                                    | :00 O&G be                                                                                                    | stellen + auffüllen                                                                                                    | 06:00                                                 | - 10:07                   | 04:07 | 04:07                              | 00:00                                                                                                    | 00:00                                                                                                    | O&G bestelle                                                                                                    | en + auffi 🗸                        |                      | Linere  | Ben i tu        |
|                                                                                                    |                                                                                                    |                                                                                                    | 10:38                                                 | - 14:00                   | 03:22 | 07:29                              | 00:31                                                                                                    | 00:31                                                                                                    | O&G bestelle                                                                                                    | en + auffi 🗸                        |                      | (       | Geplant         |
|                                                                                                    |                                                                                                    |                                                                                                    |                                                       |                           | I     |                                    | , j                                                                                                    |                                                                                                    |                                                                                                    |                                     |                      | Ge      | estempelt       |
| Gestemnelt                                                                                                    |                                                                                                    |                                                                                                    |                                                       |                           |       |                                    |                                                                                                    |                                                                                                    |                                                                                                    |                                     |                      | Gester  | npelt + Pa      |
| Von B                                                                                                    | is Su                                                                                                    | Pausen                                                                                                    |                                                       |                           |       |                                    |                                                                                                    |                                                                                                    |                                                                                                    |                                     |                      |         | Drucken         |
| 05:48 - 14                                                                                                    | :01 07:42                                                                                                    | 00:31                                                                                                    |                                                       |                           |       |                                    |                                                                                                    |                                                                                                    |                                                                                                    |                                     |                      |         |                 |
| Von B                                                                                                    | ls                                                                                                    |                                                                                                    |                                                       |                           |       |                                    |                                                                                                    |                                                                                                    |                                                                                                    |                                     |                      | Al      | brechen         |
| 05:48 - 10                                                                                                    | :07                                                                                                    |                                                                                                    |                                                       |                           |       |                                    |                                                                                                    |                                                                                                    |                                                                                                    |                                     |                      |         |                 |
| 10:38 - 14                                                                                                    | 1:01                                                                                                    |                                                                                                    |                                                       |                           |       |                                    |                                                                                                    |                                                                                                    |                                                                                                    |                                     |                      |         |                 |
| Demo Demo                                                                                                    | usion 2020-Ju                                                                                                    | ni-a Einstellungen                                                                                                    | ×.                                                    |                           |       |                                    |                                                                                                    |                                                                                                    |                                                                                                    |                                     |                      | -       | Ц               |
| ×                                                                                                    |                                                                                                    |                                                                                                    |                                                       |                           |       |                                    |                                                                                                    |                                                                                                    |                                                                                                    |                                     |                      |         |                 |
| X PEP E                                                                                                    | ALANCE                                                                                                    |                                                                                                    |                                                       |                           |       |                                    |                                                                                                    |                                                                                                    |                                                                                                    |                                     |                      |         | X scl           |
| <b>OX PEP E</b><br>Cinstellunger                                                                                                    | Personaldat                                                                                                    | en Abwesenhe                                                                                                    | iten Grupj                                            | pen                       | Plane | erstellur                          | ng                                                                                                    | Kenn                                                                                                    | wörter                                                                                                    | Zeiter                              | fassung              |         | X Sch           |
| <b>X</b> PEPE<br>instellunger<br>ystem<br>rogrammstar                                                                                                    | Personaldat                                                                                                    | en Abwesenhe<br>Detailkennwörter                                                                                                    | iten Grupj                                            | en                        | Plane | erstellur                          | ng                                                                                                    | Kenn                                                                                                    | wörter                                                                                                    | Zeiter                              | fassung              |         | X Sch<br>Kosten |
| Very stem                                                                                                    | Personaldat<br>t                                                                                                    | en Abwesenhe<br>Detailkennwörter                                                                                                    | iten Grupj                                            | 9en                       | Plane | erstellur<br>Zeitk                 | ng<br>onto:                                                                                                    | Kenn                                                                                                    | wörter                                                                                                    | Zeiter                              | fassung              |         | X Sct<br>Kosten |
| instellunger<br>vystem<br>rogrammstar<br>Jatigkeits                                                                                                    | Personaldat<br>t<br>zuordnung Abt                                                                                                    | en Abwesenhe<br>Detailkennwörter<br>eilungen                                                                                                    | iten Grupj                                            | ben                       | Plane | erstellur<br>Zeitk                 | ng<br>conto:<br>Stundenauf                                                                                                    | Kenn                                                                                                    | wörter                                                                                                    | Zeiter                              | fassung              |         | × Sch           |
| Cinstellunger<br>ystem<br>rogrammstar<br>Hedarfsplanun<br>Tätigkeits<br>Bedarfsw                                                                                                    | Personaldat<br>t<br>zuordnung Abt                                                                                                    | en Abwesenhe<br>Detailkennwörter<br>eilungen                                                                                                    | iten Grupp                                            | pen                       | Plane | erstellur<br>Zeitk                 | ng<br>conto:<br>Stundenauf<br>Stundenauf                                                                                                    | Kenn<br>stellung                                                                                                    | wörter<br>en<br>Monat                                                                                                    | Zeiter                              | fassung              |         | X Sch           |
| vystem<br>rogrammstar<br>Tätigkeits<br>Bedarfspilanun<br>Tätigkeits<br>Bedarfswi                                                                                                    | Personaldat<br>t<br>zuordnung Abt<br>ochen<br>derungen in M                                                                                                    | en Abwesenhe<br>Detailkennwörter<br>eilungen<br>Justertagen                                                                                                    | iten Grupj                                            | pen                       | Plane | zeitk                              | ng<br>onto:<br>Stundenauf<br>Stundenauf                                                                                                    | Kenn<br>stellung<br>stellung<br>weis Ar                                                                                  | wörter<br>en<br>Monat<br>shilfskräfte                                                                                             | Zeiter                              | fassung              |         | X Sch           |
| vstem<br>rogrammstar<br>Tatigkeits<br>Bedarfsplanun<br>Tatigkeits<br>Bedarfsw                                                                                                    | Personaldat<br>t<br>zuordnung Abt<br>derungen in M                                                                                                    | en Abwesenhe<br>Detailkennwörter<br>eilungen<br>lustertagen                                                                                                    | iten Grupj                                            | oen                       | Plane | zeitk                              | ng<br>onto:<br>Stundenauf<br>Arbeitsnach<br>Änderunger                                                                                                    | Kenn<br>stellung<br>stellung<br>weis An                                                                                  | wörter<br>en<br>Monat<br>shilfskräfte<br>Stundenaufstel                                                                           | Zeiter                              | fassung              |         | × sct<br>Kosten |
| Vitarbeiter:                                                                                                    | Personaldat<br>t<br>g:<br>zuordnung Abt<br>ochen<br>derungen in M                                                                                                    | en Abwesenhe<br>Detailkennwörter<br>eilungen<br>lustertagen                                                                                                    | iten Grupj                                            | oen                       | Plane | zeitk                              | ng<br>onto:<br>Stundenauf<br>Stundenauf<br>Arbeitsnach<br>Änderunger<br>Stundenauf                                                                                                    | Kenn<br>stellung<br>stellung<br>weis Ar<br>i in der<br>stellung                                                          | wörter<br>en<br>Monat<br>shilfskräfte<br>Stundenaufstei<br>Monat Export                                                           | Zeiter                              | fassung              |         | × sci<br>Kosten |
| Cinstellunger  vystem  rogrammstar  dedarfsplanun  Tätigkeits Bedarfsw Bedarfsw Bedarfsär  Kitarbeiter: Gehälter                                                                                                    | Personaldat<br>t<br>g:<br>zuordnung Abt<br>ochen<br>derungen in M                                                                                                    | en Abwesenhe<br>Detailkennwörter<br>eilungen<br>lustertagen                                                                                                    | iten Grupj                                            | Den                       | Plane | zeitk                              | ng<br>conto:<br>Stundenauf<br>Arbeitsnach<br>Änderunger<br>Stundenauf                                                                                                    | Kenn<br>stellung<br>stellung<br>stellung                                                                                 | wörter<br>en<br>; Monat<br>shilfskräfte<br>Stundenaufstel<br>; Monat Export                                                       | Zeiter<br>Jung Monat<br>funktionen  | fassung              |         | × Sch           |
| PEPE      instellunger      vystem      rogrammstar      dedarfsplanun,      Tätigkeits      Bedarfsw      Bedarfsw      Bedarfsw      ditarbeiter:      Gehäfter      Personalir                                                                                                    | Personaldat<br>t<br>g:<br>zuordnung Abt<br>ochen<br>derungen in M                                                                                                    | en Abwesenhe<br>Detailkennwörter<br>eilungen<br>lustertagen                                                                                                    | iten Grupj                                            | Den                       | Plane | zeitk                              | ng<br>Stundenauf<br>Stundenauf<br>Arbeitsnach<br>Änderunger<br>Stundenauf<br>yse:                                                                                                    | Kenn<br>stellung<br>stellung<br>wweis Au<br>a in der<br>stellung                                                         | wörter<br>en<br>; Monat<br>shilfskräfte<br>Stundenaufstel<br>; Monat Export                                                       | Zeiter<br>llung Monat<br>funktionen | fassung              |         | × Sch           |
| PEPE      instellunger      vystem      rogrammstar      dedarfsplanun      Tätigkeits      Bedarfsw      Bedarfsw      Bedarfsw      ditarbeiter:      Gehälter      Personalir      Arbeitszei                                                                                                    | Personaldat<br>t<br>g:<br>zuordnung Abt<br>ochen<br>derungen in M                                                                                                    | en Abwesenhe<br>Detailkennwörter<br>eilungen<br>lustertagen                                                                                                    | iten Grupj                                            | pen -                     | Plane | Zeitk                              | ng<br>Stundenauf<br>Stundenauf<br>Arbeitsnach<br>Änderunger<br>Stundenauf<br>yse:<br>Stundenleis                                                                                                    | Kenn<br>stellung<br>uweis Ar<br>a in der<br>stellung                                                                     | wörter<br>en<br>Monat<br>shilfskräfte<br>Stundenaufstel<br>Monat Export                                                           | Zeiter<br>Ilung Monat<br>funktionen | fassung              |         | X Sch           |
| PEPE      instellunger      vystem      rogrammstar      dedarfsplanum      Tätigkeits      Bedarfsw      Bedarfsw      Bedarfsw      Bedarfsw      Gehälter      Personalir      Arbeitszei      Personals                                                                                                    | Personaldat<br>Personaldat<br>t<br>g:<br>zuordnung Abt<br>ochen<br>derungen in M                                                                                                    | en Abwesenhe<br>Detailkennwörter<br>eilungen<br>lustertagen                                                                                                    | iten Grupj                                            | oen                       | Plane | Zeitk<br>Analy                     | ng<br>Stundenauf<br>Stundenauf<br>Arbeitsnach<br>Änderunger<br>Stundenauf<br>yse:<br>Stundenleis<br>Kosten- und                                                                                                    | Kenn<br>stellung<br>stellung<br>i n der<br>stellung<br>tung<br>d Ertrag                                                  | wörter<br>en<br>Monat<br>schilfskräfte<br>Stundenaufstel<br>Monat Export                                                          | Zeiter<br>Ilung Monat<br>funktionen | fassung              |         | X Sch           |
| vstem cogrammstar cogrammstar | Personaldat<br>Personaldat<br>t<br>g:<br>zuordnung Abt<br>ochen<br>derungen in M<br>ifo<br>tänderungen<br>tammdaten err<br>en der Persona                                                                                          | en Abwesenhe<br>Detailkennwörter<br>eilungen<br>lustertagen<br>weiterte Darstellung                                                                                                    | iten Grupp                                            | oen<br>nspruch            | Plane | Zeitk                              | ng<br>Stundenauf<br>Stundenauf<br>Arbeitsnach<br>Änderunger<br>Stundenauf<br>yse:<br>Stundenleis<br>Kosten- und                                                                                                    | Kenn<br>stellung<br>weis Ar<br>h in der<br>tung<br>d Ertrag                                                              | wörter<br>en<br>Monat<br>schilfskräfte<br>Stundenaufstel<br>Monat Export<br>srechnung                                             | Zeiter<br>llung Monat<br>funktionen | fassung              |         | X Sch           |
| PEPE      instellunger      vystem      rogrammstar      dedarfsplanun      Tätigkeits      Bedarfsw      Bedarfsw      Bedarfsw      Bedarfsw      ditarbeiter:      Gehälter      Personalsi      Änderung      Änderung                                                                                                    | Personaldat<br>t<br>g:<br>zuordnung Abt<br>ochen<br>derungen in M<br>ifo<br>tänderungen<br>tammdaten err<br>en der Verfügb                                                                                                    | en Abwesenhe<br>Detailkennwörter<br>eilungen<br>lustertagen<br>weiterte Darstellung<br>Istammdaten, Sollarbeitszei<br>arkeit (Modelle, Zuordnung,                                                                        | iten Grupp<br>t, Gehalt und Urlaubsan<br>Schichtplan) | pen<br>nspruch            | Plane | Zeitk<br>Zeitk                     | ng<br>Stundenauf<br>Stundenauf<br>Arbeitsnach<br>Änderunger<br>Stundenauf<br>yse:<br>Stundenleis<br>Kosten- und<br>ellungen:<br>Einstellunge                                                                                      | Kenn<br>stellung<br>stellung<br>d Ertrag                                                                                 | wörter<br>en<br>Monat<br>shifskräfte<br>Stundenaufstel<br>Monat Export<br>srechnung                                               | Zeiter<br>Ilung Monat<br>funktionen | fassung              |         | X Sch           |
| PEPE      instellunger      vystem      rogrammstar      dedarfsplanun,      Tätigkeits      Bedarfsw      Bedarfsw      Bedarfsw      Bedarfsw      Bedarfsw      Arbeitszei      Personals      Änderung      Änderung      Vochenplanun                                                                                                    | Personaldat<br>Personaldat<br>t<br>g:<br>zuordnung Abt<br>ochen<br>derungen in M<br>rfo<br>tänderungen<br>tammdaten en<br>en der Persona<br>en der Verfügb<br>g:                                                                   | en Abwesenhe<br>Detailkennwörter<br>eilungen<br>lustertagen<br>weiterte Darstellung<br>Istammdaten, Sollarbeitszei<br>arkeit (Modelle, Zuordnung,                                                                        | iten Grupp<br>t, Gehalt und Urlaubsar<br>Schichtplan) | oen<br>nspruch            | Plane | Zeitke<br>Zeitke<br>Analy<br>Einst | ng<br>Stundenauf<br>Stundenauf<br>Arbeitsnach<br>Änderunger<br>Stundenauf<br>yse:<br>Stundenleis<br>Kosten- und<br>ellungen:<br>Einstellunger                                                                                     | Kenn<br>stellung<br>stellung<br>d Ertrag<br>en<br>n in der                                                               | wörter<br>en<br>Monat<br>sshifskräfte<br>Stundenaufstel<br>Monat Export<br>srechnung<br>Prüfmethode                               | Zeiter<br>Ilung Monat<br>funktionen | fassung              |         | X Sch           |
| PEPE      instellunger      vystem      rogrammstar      dedarfsplanun,      Tätigkeits      Bedarfsw      Bedarfsw      Bedarfsw      Bedarfsw      Bedarfsw      Bedarfsw      Bedarfsw      Arbeitszei      Personals      Änderung      Änderung      Anderung      Abwesenl                                                                                                    | Personaldat<br>Personaldat<br>t<br>g:<br>zuordnung Abt<br>ochen<br>derungen in M<br>rfo<br>tänderungen<br>tammdaten err<br>en der Persona<br>en der Verfügb<br>g:<br>eitsänderunge                                                 | en Abwesenhe<br>Detailkennwörter<br>eilungen<br>lustertagen<br>stammdaten, Sollarbeitszei<br>arkeit (Modelle, Zuordnung,                                                                                                 | iten Grupp<br>t, Gehalt und Urlaubsau<br>Schichtplan) | nspruch                   | Plane | Zeitke<br>Zeitke<br>Analy<br>Einst | ng<br>Stundenauf<br>Stundenauf<br>Arbeitsnach<br>Änderunger<br>Stundenauf<br>yse:<br>Stundenleis<br>Kosten- und<br>ellungen:<br>Einstellunge<br>Änderunger<br>Änderunger                                                          | Kenn<br>stellung<br>stellung<br>d Ertrag<br>en<br>n in der<br>er Zeitz                                                   | wörter<br>en<br>Monat<br>sshiftskräfte<br>Stundenaufstel<br>Monat Export<br>srechnung<br>Prüfmethode<br>uschläge und Z            | Zeiter<br>Ilung Monat<br>funktionen | fassung<br>en für Fe | iertage | X Sch           |
|                                                                                                    | Personaldat<br>Personaldat<br>t<br>g:<br>zuordnung Abt<br>ochen<br>derungen in M<br>rfo<br>tänderungen<br>tammdaten err<br>en der Persona<br>en der Verfügb<br>g:<br>ng:<br>leitsänderunge                                         | en Abwesenhe<br>Detailkennwörter<br>eilungen<br>lustertagen<br>stammdaten, Sollarbeitszei<br>arkeit (Modelle, Zuordnung,                                                                                                 | iten Grupp<br>t, Gehalt und Urlaubsaa<br>Schichtplan) | oen<br>nspruch            | Plane | Zeitk                              | ng<br>Stundenauf<br>Stundenauf<br>Arbeitsnach<br>Änderunger<br>Stundenauf<br>yse:<br>Stundenleis<br>Kosten- und<br>ellungen:<br>Einstellunge<br>Änderunger<br>Änderunged<br>Benutzerko                                            | Kenn<br>stellung<br>stellung<br>d Ertrag<br>en<br>n in der<br>er<br>zeitz<br>en                                          | wörter<br>en<br>Monat<br>schilfskräfte<br>Stundenaufstel<br>Monat Export<br>srechnung<br>Prüfmethode<br>uschläge und Z<br>waltung | Zeiter<br>llung Monat<br>funktionen | fassung<br>en für Fe | iertage | X Sch           |
| PEPE      instellunger      vystem      rogrammstar      dedarfsplanun      Tätigkeits      Bedarfsw      Bedarfsw      Bed     | Personaldat<br>Personaldat<br>t<br>g:<br>zuordnung Abt<br>ochen<br>derungen in M<br>rfo<br>tänderungen<br>tänderungen<br>tänderungen<br>en der Verfügb<br>ng:<br>neitsänderunge<br>lien<br>lien für alle Mi                        | en Abwesenhe<br>Detailkennwörter<br>eilungen<br>lustertagen<br>stammdaten, Sollarbeitszei<br>arkeit (Modelle, Zuordnung,<br>m                                                                                            | iten Grupp<br>t, Gehalt und Urlaubsal<br>Schichtplan) | nspruch                   | Plane | Zeitk                              | ng<br>conto:<br>Stundenauf<br>Arbeitsnach<br>Änderunger<br>Stundenauf<br>yse:<br>Stundenleis<br>Kosten- unc<br>ellungen:<br>Einstellunger<br>Änderunger<br>Änderunger<br>Änderunger                                               | Kenn<br>stellung<br>stellung<br>d Ertrag<br>en<br>n in der<br>er Zeitz<br>ntenver<br>ssicht                              | wörter<br>en<br>Monat<br>schilfskräfte<br>Stundenaufstel<br>Monat Export<br>srechnung<br>Prüfmethode<br>uschläge und Z<br>waltung | Zeiter<br>llung Monat<br>funktionen | fassung<br>en für Fe | iertage | X Sch           |
|                                                                                                    | Personaldat<br>Personaldat<br>t<br>g:<br>zuordnung Abt<br>ochen<br>derungen in M<br>rfo<br>tänderungen<br>i ammdaten err<br>en der Persona<br>en der Verfügb<br>g:<br>leitsänderunge<br>llen<br>llen für alle Mi<br>ungen in der V | en Abwesenhe<br>Detailkennwörter<br>eilungen<br>lustertagen<br>starnmdaten, Sollarbeitszei<br>arkeit (Modelle, Zuordnung,<br>m<br>itarbeiter<br>ergangenheit, ab aktuelle W                                              | iten Grupp<br>t, Gehalt und Urlaubsal<br>Schichtplan) | pen<br>hspruch<br>oche(n) | Plane | Zeitk                              | ng<br>conto:<br>Stundenauf<br>Arbeitsnach<br>Änderunger<br>Stundenauf<br>yse:<br>Stundenleis<br>Kosten- unc<br>ellungen:<br>Einstellunger<br>Änderunger<br>Änderunger<br>Änderunger<br>Versiegelun                                | Kenn<br>stellung<br>stellung<br>d Ertrag<br>en<br>n in der<br>er Zeitz<br>ntenver<br>ssicht<br>ig                        | wörter<br>en<br>Monat<br>schilfskräfte<br>Stundenaufstel<br>Monat Export<br>srechnung<br>Prüfmethode<br>uschläge und Z<br>waltung | Zeiter<br>llung Monat<br>funktionen | fassung<br>en für Fe | iertage | X scl           |
| PEPE      instellunger      vystem      rogrammstar      dedarfsplanun      Tätigkeits      Bedarfsw      Bedarfsw      Bed     | Personaldat<br>Personaldat<br>t<br>g:<br>zuordnung Abt<br>ochen<br>derungen in M<br>ifo<br>tänderungen<br>n der Verfügb<br>ng:<br>neitsänderunge<br>llen<br>llen für alle Mi<br>ungen in der V                                     | en Abwesenhe<br>Detailkennwörter<br>eilungen<br>lustertagen<br>lustertagen<br>starnmdaten, Sollarbeitszei<br>arkeit (Modelle, Zuordnung,<br>m<br>itarbeiter<br>ergangenheit, ab aktuelle W<br>chreitung der "Max AZ mona | iten Grupp<br>t, Gehalt und Urlaubsal<br>Schichtplan) | nspruch<br>oche(n)        | Plane | Zeitk                              | ng<br>conto:<br>Stundenauf<br>Arbeitsnach<br>Änderunger<br>Stundenauf<br>yse:<br>Stundenleis<br>Kosten- und<br>ellungen:<br>Einstellunger<br>Änderunger<br>Änderunger<br>Änderunger<br>Versiegelun<br>Protokolleir<br>Versiegelun | Kenn<br>stellung<br>stellung<br>d Ertrag<br>d Ertrag<br>en<br>n in der<br>er Zeitz<br>ntenver<br>ssicht<br>ig<br>ng exte | wörter<br>en<br>Monat<br>schilfskräfte<br>Stundenaufstel<br>Monat Export<br>srechnung<br>Prüfmethode<br>uschläge und Z<br>waltung | Zeiter<br>Ilung Monat<br>funktionen | fassung<br>en für Fe | iertage | X scl           |

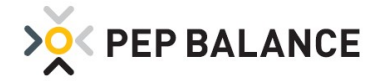

# **PEP BALANCE** Version April 2020

### **Abwesenheiten**

#### Erweiterung der Abwesenheitsgründe

Die aktuellen Ereignisse und Anregungen unserer PEP BALANCE-Anwender führen erneut dazu, dass es eine Erweiterung der Abwesenheitsgründe gibt. Folgende Abwesenheiten wurden eingeführt:

#### Abwesenheitsart mit Lohnfortzahlung:

Sm: Sonstige Krankheit mit Lohnfortzahlung (Quarantäne)

#### Abwesenheitsart ohne Lohnfortzahlung:

So: Sonstige Krankheit ohne Lohnfortz. (Quarantäne)

- K4: Krankheit ohne Lohnfortz., bis 4 Wo. nach Eintritt
- AU: Arbeitsunfall (Krankheit ohne Lohnfortzahlung)
- BV: Beschäftigungsverbot (Krankheit ohne Lohnfortzahlung)

KÜ: Kur mit Überbrückungsgeld (ohne Lohnfortzahlung)

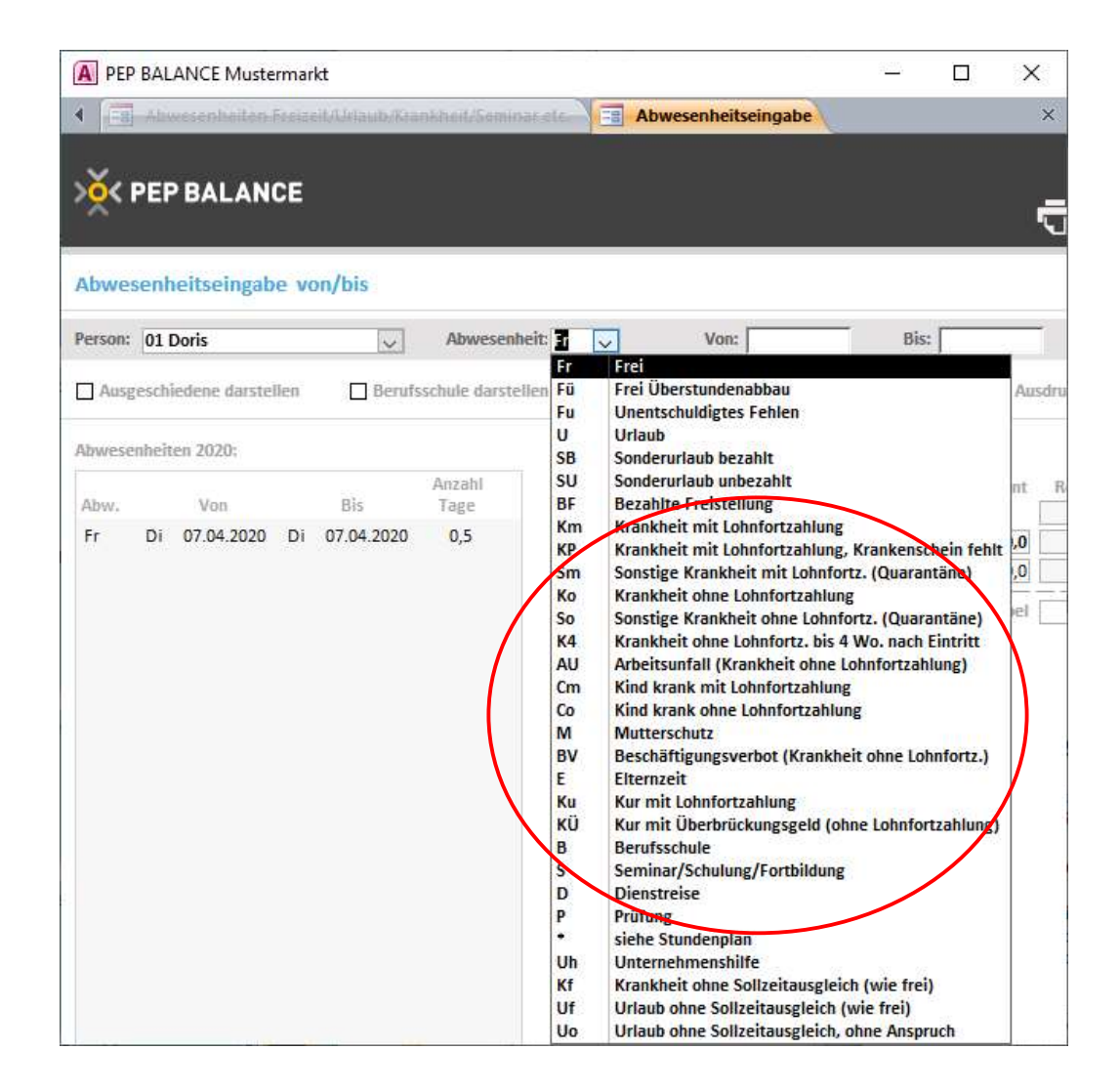

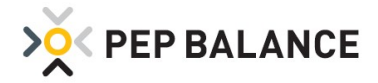

### **App-Exportfunktion**

#### Darstellung der Abwesenheiten in der App

In der PEP BALANCE APP werden ab sofort auch die Abwesenheiten (Urlaub, Krankheit usw.) mit angezeigt.

| A Demo                      |          |         | _      |         |           |        |        |          |          |               |        |          |         |           |          |                   |         |         |       |              |         | <u> 2000</u> |         | X       |
|-----------------------------|----------|---------|--------|---------|-----------|--------|--------|----------|----------|---------------|--------|----------|---------|-----------|----------|-------------------|---------|---------|-------|--------------|---------|--------------|---------|---------|
| Demo: 1                     | (enion-R | 019-lui | HĐ (   | B Wo    | chenüber  | sicht  | Woch   | 27 20    | 19 (01.0 | 07 - 07.0     | 7.2019 | ) Be     | darfswo | oche Nori | nalwoo   | the               |         |         |       |              |         |              |         | -       |
| X PEP                       | BALA     | NCE     |        |         |           |        |        |          | (        |               | \$     | App-E    | xport   |           | )        | r.                | J Dru   | cken    |       | <b>S</b> pei | ichern  | ×            | Schlie  | ßen     |
| Wochenübe                   | ersicht  | Woch    | e 27 2 | 2019 (0 | 01.07 - 0 | 7.0    |        | 9        | iu: 119  | <b>4,0</b> Ve | rf.:   | U        | nbes:   | 543,5 Ja  | hr: 20   | )19 🗸             | Woche   | 27      | ✓ Gr  | uppe:        | Alle    |              |         | ×       |
| Abteilungspla               | n        |         | Perso  | nenpla  | n         |        | Balker | übersi   | cht      |               | Per    | sonen    | olan De | tails     |          | Woo               | chenübe | ersicht |       | 1            | Arbeits | zeitprüfu    | ing     |         |
|                             |          |         |        |         | Abwes v   | on/bis |        |          |          |               |        |          |         |           |          |                   |         |         |       |              |         |              |         |         |
| Summen ohne                 | Dise     | Plan    | C =11  | to let  | Talet     |        | Mo 01  | .07.201  | 9        |               | Di O   | 2.07.201 | 9       |           | Mi 03    | .07.201           | 9       | 1.00    | Do 04 | .07.201      | 19      |              | Fr 05.  | 37.2019 |
| Leitzuschloge.              | riali    | ISL     | 5011   | Dill    | Zeitk.    | 13:00  | -18:00 | 00:30    | 04:30    | Von           | -      | Pau      | Su      | 07:00     | -18:00   | 01:00             | 10:00   | Von     | - Bis | Pau          | Su      | 13:00        | - 19:00 | 00:15 ( |
| Summe:<br>Erstellt: 28.05.7 | 1369,6   | 1369,6  | 1524   | 5 -154, | 9 .1742,2 | 1      |        | ut Elect |          | dor Daw       | an hal | man V    |         | Vorti     | intrades | . In such as well | milla   |         |       |              |         |              |         |         |

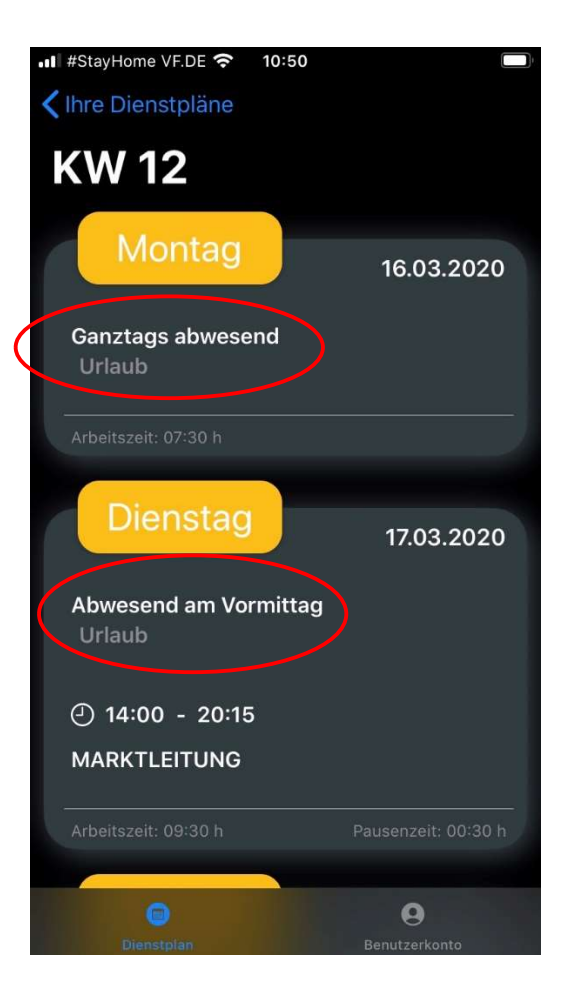

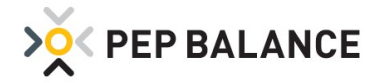

### **Zeiterfassung**

#### Tagübergreifendes Erfassen der "Stempelzeiten" in der Zeiterfassung

Der elektronischen Zeiterfassung (über Fingerscan, Chip oder Codeeingabe) ist es nun auch möglich, das Arbeitsende nach Mitternacht zu erfassen. Somit lässt sich z.B. die in der Nacht stattfindende Warenverräumung von 20 Uhr bis 3 Uhr als "Stempelzeit" festhalten. Die Aktivierung dieser Funktion erfolgt unter Mitarbeiter → Personaldaten → Zeiterfassung

Notwendige Voraussetzung zur Nutzung dieser Funktion, ist das Einspielen der aktuellen Zeiterfassungs-Programmdatei (Version April 2020).

| N PE           | P BALANCE Musterma  | arkt 2020       |               |                                                |                                     |                  |             |
|----------------|---------------------|-----------------|---------------|------------------------------------------------|-------------------------------------|------------------|-------------|
| PEP            | BALANCE Mustermarkt | 2020 Version 20 | 20-April-a 🗙  | Personaldaten 🗙 🖪 Pe                           | ersonaldaten Zeiterfassung $~	imes$ |                  |             |
| > <u>×</u> < F | PEPBALANCE          |                 |               |                                                |                                     | <b>T</b> Drucken | 🗙 Schließen |
| Codes          | für die Anmeldung   | der Mitarbeiter | in der Zeiter | fassung                                        | $\frown$                            |                  |             |
| Aktiviert      | Name                | Personalnr.     | Code          | Genaue Wertung, ohne<br>Vergleich mit dem Plan | Tagesübergreifende<br>Arbeit        |                  |             |
|                | 02 Paul             | 2               | 1             |                                                |                                     |                  |             |
|                | 03 Elisabeth        |                 | 2             |                                                |                                     |                  |             |
|                | 04 Tanja            |                 | 3             |                                                |                                     |                  |             |
|                | 05 Sigrid           |                 | 4             |                                                |                                     |                  |             |
|                | 07 Petra            |                 | 6             |                                                |                                     |                  |             |
|                | 08 Erika            |                 | 7             |                                                |                                     |                  |             |

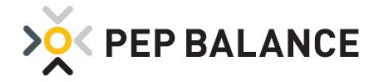

# **PEP BALANCE** Version Dezember 2019

### **Urlaubsliste**

### Anzeige der Urlaubsliste unter Abwesenheiten

Bisher wurde die Urlaubsliste nur im aktuellen Kalenderjahr unter Abwesenheiten dargestellt. Mit dem Dezember Update wird nun die Urlaubsliste auch im Folgejahr angezeigt. <u>Wichtig:</u> Die Darstellung der Urlaubsliste im Folgejahr ist nur als Anzeige / Darstellung zu nutzen. Änderungen sind dort nicht vorzunehmen. Anpassungen können weiterhin in der Urlaubsliste des laufenden Jahres vorgenommen werden.

| Version 2019-Dez-                           | b X 🗄               | Abwesenhe               | eiten Freizei       | t/Urlaub/Kranl     | kheit/Seminar e       | tc. $	imes$      | а.                      |                         |                      |          |
|---------------------------------------------|---------------------|-------------------------|---------------------|--------------------|-----------------------|------------------|-------------------------|-------------------------|----------------------|----------|
| > V PEP BALANO                              | E                   |                         |                     |                    |                       |                  |                         |                         |                      |          |
| Abwesenheiten Janua                         | ar 2020             |                         |                     |                    |                       |                  |                         | Monat: Januar           | ~                    |          |
| Von/Bis Urlaubsl                            | iste                | Berufsschu              | ile                 | Feiertage          | Wochenm               | uster            | Bezeic                  | hnungen                 |                      |          |
| Tag im Monat:<br>Vormittag Nachmittag: Vorm | Mi<br>1<br>. Nachm. | Do<br>2<br>Vorm. Nachm. | Fr<br>3<br>Vorm. Na | s<br>ichm. Vorm. N | a S<br>Ischm, Vorm, M | o<br>5<br>lachm. | Mo<br>6<br>Vorm. Nachm. | Di<br>7<br>Vorm, Nachm, | Mi<br>8<br>Vorm. Nac | hm.      |
| Anz. Urlaubstage                            |                     |                         |                     |                    |                       | *                |                         |                         |                      | *        |
| Kramer Frau<br>Anz. Urlaubstage             |                     |                         |                     | × ×                | *                     | ~                |                         |                         |                      | > *      |
| Kunz Herr                                   | /                   | ~ ~                     |                     | *                  | *                     | ~                | ~ ~                     |                         |                      | × ×      |
| Maier Frau Anz. Urlaubstage                 |                     |                         |                     |                    |                       | ×                |                         |                         |                      | <b>×</b> |
| Müller Frau                                 |                     | ~ ~                     | ×                   | × ×                | ~ ~                   | ×                | ~ ~                     | ~ ~                     | ×                    | ×        |
| > V PEP BALANCE                             |                     |                         |                     |                    |                       |                  |                         | Drucken                 | 🗙 Schließen          | ł        |
| Urlaubsliste 2020                           |                     |                         |                     |                    |                       |                  | Grup                    | pe: Alle                | ~                    |          |
| Rest = Alt + Anspruch - Verplant<br>Name    | Alt A               | inspruch Verplar        | nt Rest             |                    |                       |                  |                         |                         |                      |          |
| Berger Frau                                 | 24                  | 30 0                    | 54                  |                    |                       |                  |                         |                         |                      |          |
| Kramer Frau                                 | 0                   | 30 0                    | 30                  |                    |                       |                  |                         |                         |                      |          |
| Kunz Herr<br>Major Frau                     | 19                  | 30 0                    | 49                  |                    |                       |                  |                         |                         |                      |          |
| Müller Frau                                 | -5                  | 30 0                    | 25                  |                    |                       |                  |                         |                         |                      |          |
| Mustermann Max                              | 0                   | 30 0                    | 30                  |                    |                       |                  |                         |                         |                      |          |
| Ritter Herr                                 | -6                  | 30 0                    | 24                  |                    |                       |                  |                         |                         |                      |          |
| Schmidt Frau                                | 0                   | 30 0                    | 30                  |                    |                       |                  |                         |                         |                      |          |
| Schulze Frau                                | 0                   | 30 0                    | 30                  |                    |                       |                  |                         |                         |                      |          |

### **Feiertage**

#### Erweiterung der Feiertage für Thüringen

Der Weltkindertag am 20. September ist als neuer gesetzlicher Feiertag in die Feiertagsliste mit aufgenommen worden.

Zu beachten ist, dass nur Eintragungen in der Zukunft und für noch nicht erstellte Pläne vorgenommen werden. Zudem kann die automatische Eintragung des neuen Feiertags nur dann erfolgen, wenn zuvor das Bundesland in PEP BALANCE eingetragen wurde. Sowohl die Überprüfung des eingestellten Bundeslandes, als auch die grundsätzliche Hinterlegung erfolgt unter Abwesenheiten → Feiertage. Nach Auswahl der Schaltfläche "Eintragung nach Bundesland", ist das jeweilige Bundesland auszuwählen und über die Schaltfläche "Eintragen" zu hinterlegen.

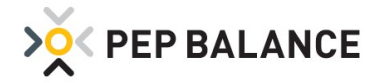

# **PEP BALANCE** Version September 2019

### **Adressliste**

### Erweiterung der Adressliste

Die unter Mitarbeiter  $\rightarrow$  Personaldaten aufgeführte Adressliste ist um die Spalten Geburtsdatum, Eintrittsdatum und Austrittsdatum erweitert worden.

| A   | PEP BALANCE Mu   | stermarkt 2019 |                     |                    |             |              |             |                  |                 |              |                |               |   | × |
|-----|------------------|----------------|---------------------|--------------------|-------------|--------------|-------------|------------------|-----------------|--------------|----------------|---------------|---|---|
|     | PEP-BALANCE-Musi | ermarkt 2019   | Version-2019-Sept-a | . Ca Personaldaten | Adress- und | Telefonliste |             |                  |                 |              |                |               |   | × |
| ×   | < PEP BALA       | NCE            |                     |                    |             |              | Excelexport | <b>G</b> Drucken | 🗙 Schließen     |              |                |               |   |   |
| Adr | ess- und Telefo  | nliste         |                     |                    |             |              |             |                  |                 |              |                |               |   |   |
|     | Personalnummer   | Nachname       | Vorname             | Strasse            | Plz.        | Ort.         | Telefon     | Mobiltelefon     | Email           | Geburtsdatum | Eintrittsdatum | Austrittsdatu | m |   |
|     | 001              | 01 Müller      | Doris               | Hauptstraße 10     | 123456      | Testort      | 5454-4544   | 123456789        | test@kabelbw.de | 15.06.2001   | 35 10 2010     |               | - |   |
|     | 326598           | 02 Meier       | Paul                | Nebenstraße 12     | 123456      | Testort      | 54654-5454  | 987654321        |                 | 23.02.1959   | 01.10.1995     |               |   |   |
|     |                  | 03             | Elisabeth           |                    |             |              | 8745-545    |                  |                 | 13.03.1959   | 01.10.1998     |               |   |   |
|     |                  | 04             | Tanja               |                    |             |              |             |                  |                 | 06.05.1975   | 01.03.2009     |               |   |   |

In der Druckoption stehen diese Spalten als Auswahl zur Verfügung.

| Adress- und Telefonliste drucken | × |
|----------------------------------|---|
| Eintrittsdatum im Ausdruck       |   |
| Austrittsdatum im Ausdruck       |   |
| Geburtsdatum im Ausdruck         |   |
| Sortierung nach Personalnummer   |   |
| E                                |   |
| Ausgewählte drucken              |   |
|                                  |   |
| Alle drucken                     |   |
| a <mark>t. a</mark> t.           |   |

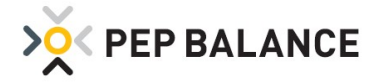

# <u>Verfügbarkeitsmodelle</u>

#### Erweiterung der Detailkennwörter

Dem unabsichtlichen Ändern des Verfügbarkeitsmodells eines Mitarbeiters kann nun mit Hinterlegung eines Kennwortschutzes entgegengewirkt werden. Das Kennwort ist unter Einstellungen  $\rightarrow$  Einstellungen  $\rightarrow$  Kennwörter  $\rightarrow$  Detailkennwörter über die Eingabe "Änderungen der Verfügbarkeit (Modelle, Zuordnung, Schichtplan)" einzutragen.

| A Demo                |                                |                                         |                    |                  |                         |                                | - 0          |
|-----------------------|--------------------------------|-----------------------------------------|--------------------|------------------|-------------------------|--------------------------------|--------------|
| E Demo                | Version XIX-08-150-RB_E        | SB_R-oZE                                | gen                |                  |                         |                                |              |
| > <mark>ŏ</mark> < PE | PBALANCE                       |                                         |                    |                  |                         |                                | 🗙 Schlief    |
| Einstellur            | igen                           |                                         |                    |                  |                         |                                |              |
| System                | Personaldaten                  | Abwesenheiten                           | Gruppen            | Planerstellung   | Kennwörter              | Zeiterfassung                  | Kosten & Erl |
| Programm              | start Detail                   | kennwörter                              |                    |                  |                         |                                |              |
| Bedarfspla            | nung:                          |                                         |                    | Zeitkonto:       |                         |                                |              |
| Tätig)                | eitszuordnung Abteilungen      |                                         |                    | Stundena         | sufstellungen           |                                |              |
| Bedar                 | fswochen                       |                                         |                    | Stundena         | aufstellung Monat       |                                |              |
| Bedar                 | fsänderungen in Mustertag      | en                                      |                    | Arbeitsna        | achweis Aushilfskräfte  |                                |              |
|                       |                                |                                         |                    | Änderung         | gen in der Stundenaufs  | tellung Monat                  |              |
| Mitarbeite            | r;                             |                                         |                    | Stundena         | sufstellung Monat Expo  | ortfunktionen                  |              |
| Gehäl                 | ter                            |                                         |                    | Applyrou         |                         |                                |              |
| Perso                 | nalinfo                        |                                         |                    | Stunden          | airtung Fir             | rtrading avtorna Stundan       |              |
| Arben                 | iszeitanderungen               | Desetelluse                             |                    | Kosten 1         | und Ertragsrechnung     | tu agung externe stunden       |              |
| Ändar                 | ungen die R                    | Darstellung<br>Gellechaltereit Gehalt u | nd Urlaubrancorurb | And Address of A | and Errogs contails     |                                |              |
| Änder                 | ungen der Verfügbarkeit (N     | Andelle Zuordnung Schichtnla            | ni                 | Einstellungen    |                         |                                |              |
|                       | ungen der Verragbonner fr      | indener Editoriting) sementpro          |                    | Einstellu        | ngen                    |                                |              |
| Wochenpla             | inung:                         |                                         |                    | Änderung         | gen in der Prüfmethode  |                                |              |
| Abwe                  | senheitsänderungen             |                                         |                    | Änderung         | g der Zeitzuschläge und | I Zeitgutschriften für Feierta | ge           |
| Plan e                | erstellen                      |                                         |                    | Benutzer         | kontenverwaltung        |                                |              |
| Plan e                | erstellen für alle Mitarbeiter | r.                                      |                    | Protokoll        | leinsicht               |                                |              |
| Planä                 | nderungen in der Verganger     | nheit, ab aktuelle Woche mir            | nus 1 🔽 Woche(n)   | Versiege         | lung                    |                                |              |
| Freisc                | haltung bei Überschreitung     | der "Max AZ monatl."                    |                    | Pfadānde         | erung externe Datensic  | herung                         |              |
| Dater                 | ischutz Druckeinstellungen     |                                         |                    |                  |                         |                                |              |

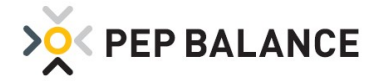

### **Zeitzuschlag**

### Option zur Vergütung von Zuschlägen

In der Vergangenheit wurden die Zuschläge grundsätzlich als Zeitzuschlag berücksichtigt und somit dem Zeitkonto gutgeschrieben. Mit der neueingeführten Option kann zum einen zwischen unterschiedlichen Zuschlagskategorien und zum anderen zwischen ausbezahlten und nicht ausbezahlten Zuschlägen unterschieden werden. Zur Aktivierung der Zuschlagskategorien muss unter Einstellungen → Einstellungen → System → Programmeinstellungen die Option aktiviert werden.

| A Demo                    |                                                      |                                  |                  |                           |                         |               | 10000  |       | ×         |
|---------------------------|------------------------------------------------------|----------------------------------|------------------|---------------------------|-------------------------|---------------|--------|-------|-----------|
| Demo:                     | Version XIX-02-141-RBg                               | E_SB_R-oZE Einstellungen         | X                |                           |                         |               |        |       | 1         |
| ~                         |                                                      |                                  |                  |                           |                         |               |        |       |           |
| > <mark>&gt;</mark> < PEF | BALANCE                                              |                                  |                  |                           |                         |               |        | ×     | Schließe  |
| Einstellun                | gen                                                  |                                  |                  |                           |                         |               |        |       |           |
| System                    | Personaldaten                                        | Abwesenheiten                    | Gruppen          | Planerstellung            | Kennwörter              | Zeiterfassung |        | Koste | n & Ertra |
| Programme                 | instellungen                                         | Import/Export-Funktionen         | Dru              | ckfunktionen              | Plandarstellung im Hau  | ptmenü        | E-Mail |       |           |
|                           | -                                                    |                                  |                  |                           |                         |               |        |       |           |
| Stundeni<br>Wamme         | eistung darstellen.<br>Idung wenn Gebaltseintr       | agung fehit                      |                  |                           |                         |               |        |       |           |
| Kosten- I                 | ind Ertragsrechnung dars                             | tellen.                          |                  |                           |                         |               |        |       |           |
| Verkürzt                  | e Darstellung der erweite                            | rten Personalstammdaten.         |                  |                           |                         |               |        |       |           |
|                           |                                                      | rdnung hei Mitarheiter fehit     |                  |                           |                         |               |        |       |           |
| Varnme                    | idung, wenn Gruppenzuor                              | annully ner minute enter remin   |                  |                           |                         |               |        |       |           |
| Warnme                    | idung, wenn Gruppenzuoi<br>lung der Daten in der Ver | gangenheit: Änderungen der Daten | im Vormonat sind | d bis zum 🛛 15 👽 .en im i | aufenden Monat möglich. |               |        |       |           |

Anschließend kann unter Einstellungen  $\rightarrow$  Einstellungen  $\rightarrow$  Personaldaten  $\rightarrow$  Zeitzuschläge, die Kategorie und die Vergütungsform ausgewählt werden.

| A Demo               |        |             |                    |                      |       |         |                   |           |                 |        |             |        |               |     | _22       |     | × |
|----------------------|--------|-------------|--------------------|----------------------|-------|---------|-------------------|-----------|-----------------|--------|-------------|--------|---------------|-----|-----------|-----|---|
| E Demo Version       | XIX-03 | La Lá Ta Ri | B <sub>U</sub> E_S | 58 <sub>0</sub> R-03 | ZE.   | Ein     | stellungen        |           |                 |        |             |        |               |     |           |     | × |
| ≫ PEP BAL            | NC     | E           |                    |                      |       |         |                   |           |                 |        |             |        |               | ×   | Schlief   | 8en |   |
| Einstellungen        |        |             |                    |                      |       |         |                   |           |                 |        |             |        |               |     |           |     |   |
| System Pers          | onald  | aten        |                    | Ał                   | owese | enheite | n Gruppe          | n         | Planerste       | ellung | Kennwörter  |        | Zeiterfassung | Kos | ten & Ert | rag |   |
| Arbeitszeit          | Р      | ausen       |                    |                      | Pla   | nungsre | geln P            | rüfmet    | hode            | Ze     | itzuschläge | Gehalt |               |     |           |     |   |
| Zuschläge ab Datum:  | 01.0   | 01.2019     | ~                  | N                    | leue  | Zuschlä | ge ab Zuscl       | nläge lös | schen           |        |             |        |               |     |           |     |   |
| Spätöffnungs-, Nacht | -, Soi | ın- und     | l Fei              | iertagsi             | arbei | t:      |                   |           |                 |        |             |        |               |     |           |     |   |
| Zuschlagsbereich     | _      | Vor         | 1                  | Bis                  |       | %       | Kategorie         | N         | /ird ausbezahlt | -      | Hinzufügen  |        |               |     |           |     |   |
| Montag bis Freitag   | ~      | 00:00       | ~                  | 06:00                | ~     | 50,0    | Nachtzuschlag     | ~         |                 |        |             |        |               |     |           |     |   |
| Montag bis Freitag   | ~      | 18:30       | V                  | 20:00                | ~     | 20,0    | Spätzuschlag      | ~         |                 |        | Entfernen   |        |               |     |           |     |   |
| Montag bis Freitag   | ~      | 20:00       | ~                  | 24:00                | ~     | 50,0    | Nachtzuschlag     | ~         |                 | - 19   |             |        |               |     |           |     |   |
| Samstag              | ×      | 00:00       | ×                  | 06:00                | ×     | 50,0    | Nachtzuschlag     | ×         |                 | =      |             |        |               |     |           |     |   |
| Samstag              | ~      | 18:30       | ~                  | 20:00                | ~     | 20,0    | Spätzuschlag      | ~         |                 |        |             |        |               |     |           |     |   |
| Samstag              | ×      | 20:00       | ~                  | 24:00                | ~     | 50,0    | Nachtzuschlag     | ~         |                 |        |             |        |               |     |           |     |   |
| Sonntag              | ×      | 00:00       | ×                  | 24:00                | ×     | 150,0   | Sonntagszuschlag  | ×         |                 |        |             |        |               |     |           |     |   |
| Feiertag             | V      | 00:00       | Y                  | 24:00                | Y     | 150,0   | Feiertagszüschlag | V         |                 |        |             |        |               |     |           |     |   |

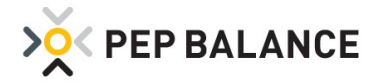

### **Stundenaufstellung Monat**

#### Darstellung der unterschiedlichen Zeitzuschläge

Wenn die Option "Zuschläge Kategorien darstellen" aktiviert ist, wird die Rubrik "Zeitzuschlag Auszahlung" unter Stundenaufstellung Monat, mit den Spalten für die auszuzahlenden Spät, Nacht-, Sonntags- und Feiertagszuschlagsstunden, ausgewiesen.

| A Demo          | Version 2019-1    | uli-b T | Stu  | ndenaufstel      | luna Juli 2            | 019                          |                            |                    |                   |                     |              |            |                       |                      |               | <u>~</u>  | × |
|-----------------|-------------------|---------|------|------------------|------------------------|------------------------------|----------------------------|--------------------|-------------------|---------------------|--------------|------------|-----------------------|----------------------|---------------|-----------|---|
| > <b>ў</b> < PE | P BALANCI         |         |      |                  |                        |                              | \$                         | Excelexpo          | ort 🖷             | Drucken             | <b>S</b>     | Speichern  | 🗙 scł                 | nließen              |               |           |   |
| Stundena        | ufstellung Jul    | i 2019  |      |                  |                        |                              |                            |                    | м                 | Ionat: Juli         | ~            | Gruppe:    | Alle                  | ~                    |               |           |   |
| Tägliche Art    | peitszeiten       | Sum     | mena | larstellung      | K                      | ankheitsstatistik            | c Eintr                    | agungshilfe        |                   |                     |              |            |                       | 0                    |               |           |   |
| Stundenloh      | n                 |         |      |                  |                        |                              |                            |                    |                   |                     |              |            |                       | $\oplus$             |               |           |   |
| lte<br>nh.      | Zeit-<br>zuschlag | Total   |      | Bezahlte<br>Std. | Korrektur<br>Zeitkonto | Zu vergütende<br>Überstunden | Zu vergütende<br>Zuschläge | Differenz<br>Monat | Zeiti<br>Vormonat | konto<br>Monatsende | Std.<br>Lohn | Ze<br>Spät | eitzuschläge<br>Nacht | Auszahlun<br>Sonntag | g<br>Felertag | Jemerkung | 1 |
| 0               | 0,00              | 105,80  |      | 110,00           |                        |                              |                            | -6,20              | -66,58            | -72,78              |              | -          |                       |                      | /             |           |   |
| 0               | 0,00              | 133,50  |      | 130,00           |                        |                              |                            | 3,50               | -47,25            | -43,75              |              | 3,80       | 4,50                  | 4,00                 |               |           |   |
| 0               | 0,00              | 103,50  |      | 120,00           |                        |                              |                            | -16,50             | -9,74             | -26,24              |              | 0,70       |                       |                      |               |           |   |

### **Studenaufstellung Monat**

#### Erweiterung der Druckoptionen

Im Ausdruck Stundenaufstellung Monat  $\rightarrow$  Drucken  $\rightarrow$  "Summenseite, alle Mitarbeiter tabellarisch" lässt sich eine Spalte "Zeitzuschläge Auszahlung" auf dem Ausdruck ausweisen, sofern die Option "Zeitzuschläge in Kategorien darstellen" aktiviert wurde.

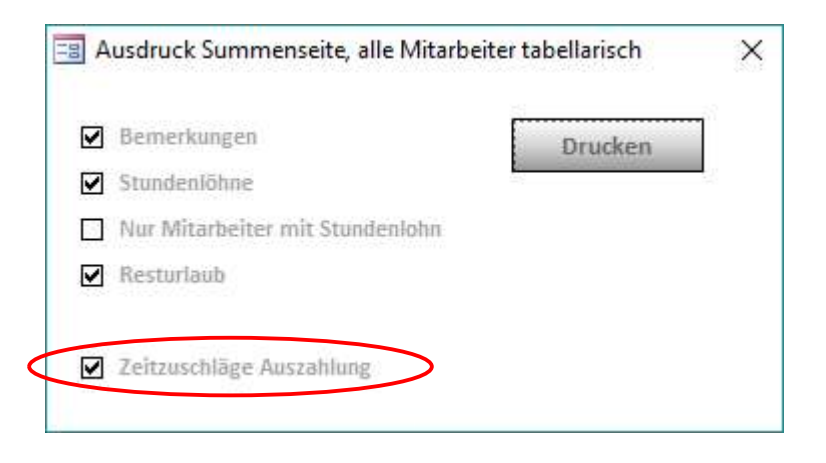

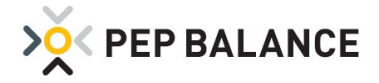

### **Zeiterfassung**

#### Fehlbuchungen des Mitarbeiters optimal ausweisen

Sofern die Zeiterfassung nicht über die Eigenlösung von PEP BALANCE erfolgt, sondern über die Erfassungsterminals unseres Kooperationspartners EasySecure konnten durch falsches "ein- und ausstempeln" des Mitarbeiters die Stempelzeiten nicht korrekt nachgehalten werden. Diese "Fehlstempelung" des Mitarbeiters können dadurch entstehen, wenn sich der Mitarbeiter versehentlich "ausstempelt" anstatt sich "einzustempeln". Um die Stempelzeiten besser nachhalten zu können, werden nun alle Buchungen in der Auflistung dargestellt.

| on Bis Su Pausen         | Von Bis Su Pausen                                 | Eintragen         |
|--------------------------|---------------------------------------------------|-------------------|
| 3:30 - 14:00 05:00 00:30 | 08:30 - 10:39 02:09                               |                   |
| on Bis Tatigkeit         | Von Bis Su Kumul. Pause Kumul. Tätigkeit          | Eintragen + Pause |
| 3:30 - 14:00 Serviceteam | 08:30 - 10:39 02:09 02:09 00:00 00:00 Serviceteam |                   |
|                          |                                                   | Geplant           |
|                          |                                                   |                   |
|                          |                                                   | Gestempelt        |
|                          |                                                   |                   |
|                          |                                                   | Gestempelt + Paus |
| temnelt                  |                                                   |                   |
| no Biz Su Daugon         |                                                   | Drucken           |
| -25 - 13:35 02:14 02:56  |                                                   | Drucken           |
|                          |                                                   |                   |
| on Bis                   |                                                   | Abbrechen         |
| -00 11-00                |                                                   |                   |
|                          |                                                   |                   |
| .:35 - 13:35             |                                                   |                   |
|                          |                                                   |                   |
|                          |                                                   |                   |
|                          |                                                   |                   |
|                          |                                                   |                   |
|                          |                                                   |                   |

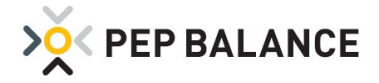

### PEP BALANCE APP

#### Aktivierung der PEP BALANCE APP

Die PEP BALANCE APP bietet ab sofort die Möglichkeit den individuellen Arbeitsplan eines Mitarbeiters auf dem Handy darzustellen. Sowohl das Ausweisen mehrerer Kalenderwochen als auch das aktuelle Zeitkonto werden angezeigt.

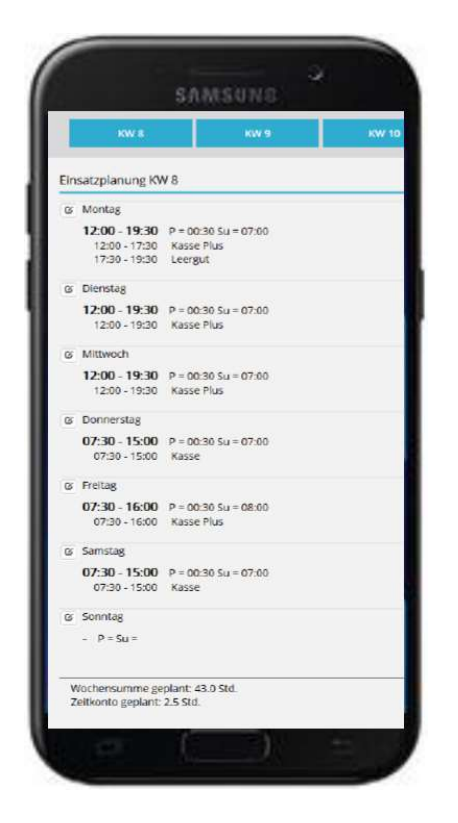

Die Einrichtung der App-Funktion erfolgt in einer zusätzlichen Anwendung (Bei Interessen nehmen Sie bitte Kontakt zu unserer Hotline auf). Nach erfolgter Einrichtung der App-Funktion, ist der Export der Arbeitspläne im Programm PEP BALANCE zu aktivieren. Dieses erfolgt über den Weg: Einstellungen  $\rightarrow$  Einstellungen  $\rightarrow$ System  $\rightarrow$  Import/Export-Funktionen  $\rightarrow$  "Exportfunktion für App".

|                                                        |                                                                                                    |                              |             |                |                         |               | 3 <u></u> | C    | × د      |
|--------------------------------------------------------|----------------------------------------------------------------------------------------------------|------------------------------|-------------|----------------|-------------------------|---------------|-----------|------|----------|
| a) Demo:                                               | Version-2019-Juli-b                                                                                             | Einstellungen                |             | _              | _                       |               |           |      |          |
| > <u>&gt;</u> < PEP                                    | BALANCE                                                                                                    |                              |             |                |                         |               |           | ×    | Schlie   |
| Einstellung                                            | <u>jen</u>                                                                                                    |                              |             |                |                         |               |           |      |          |
| System                                                 | Personaldaten                                                                                                   | Abwesenheiten                | Gruppen     | Planerstellung | Kennwörter              | Zeiterfassung |           | Kost | en & Eri |
| Programmeii                                            | instellungen                                                                                                    | Import/Export-Funktionen     | D           | ruckfunktionen | Plandarstellung im Haup | tmenü         | E-Mail    |      |          |
| Datan D                                                | Datek                                                                                                    | C:\PEP Daten\[20190706\PEF   | -BALANCEDat | en.mdb         |                         |               |           |      |          |
| Zeiterfa                                               | issung-Ordner                                                                                                   | C:\PEP BALANCE\Zeiterfassung |             |                |                         |               |           |      |          |
| Zeiterfa<br>Zentral-                                   | issung-Ordner<br>Datel:                                                                                         | C:\PEP BALANCE\Zeiterfassung |             |                |                         |               |           |      |          |
| Zeiterfa<br>Zentral-<br>Kostene<br>Umsätze             | issung-Ordner<br>Datel:<br>export-Datel:<br>e importieren von (1):                                              | C:\PEP BALANCE\Zeiterfassung |             |                |                         |               |           |      |          |
| Zeiterfa<br>Zeiterfa<br>Kostene<br>Umsätze             | issung-Ordner<br>-Datel:<br>export-Datel:<br>e împortieren von (1):<br>e împortieren von (2):                   | C:\PEP BALANCE\Zeiterfassung |             |                |                         |               |           |      |          |
| Zeiterfa<br>Zentral-<br>Kostene<br>Umsätze<br>Sollwert | ussung-Ordner<br>-Datei:<br>export-Datei:<br>e importieren von (1):<br>e importieren von (2):<br>timport-Datei: | C:\PEP BALANCE\Zeiterfassung |             |                |                         |               |           |      |          |

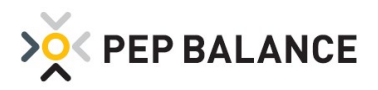

Sobald die Funktion eingeschaltet ist, wird eine Schaltfläche für die App-Exportfunktion im Personalplan (Wochendarstellungen) dargestellt.

| A Demo                        |                    |                          |                    |                     |                         |            |              |                   |         |        |              |                |          |                |              |                 |         |          |                   |               |         | <u>9272</u> ) |                | ×             |
|-------------------------------|--------------------|--------------------------|--------------------|---------------------|-------------------------|------------|--------------|-------------------|---------|--------|--------------|----------------|----------|----------------|--------------|-----------------|---------|----------|-------------------|---------------|---------|---------------|----------------|---------------|
| Demo, 1                       | (ension-i          | 201 <u>9-l</u> u         | B-D                | a Wo                | chenübe                 | rsicht     | Woche        | 27 2019           | (01.07  | - 07.0 | 7.2019)      | ) Ber          | darfswo  | che Nor        | malwo        | che             |         |          |                   |               |         |               |                | ×             |
|                               | BALA               | NCE                      |                    |                     |                         |            |              |                   | <       |        | <b>≵</b> /   | App-E          | xport    | >              |              | 5               | l Druc  | ken      | 🗹 s               | peic          | hern    | ×             | Schließ        | en            |
| Wochenübe                     | ersicht            | Wocł                     | he 27 2            | 2019 (              | 01.07 - 0               | 07.0       |              | Su:               | 1194,   | 0 Ver  | f.:          | U              | nbes: 5  | <b>43,5</b> Ja | ahr: 20      | 019 🗸           | Woche   | 27       | Grup              | pe: Al        | le      |               |                | ~             |
| Abteilungspla                 | n                  |                          | Perso              | nenpla              | n                       |            | Balken       | übersich          | t       |        | Pers         | sonenp         | olan De  | tails          |              | Woch            | henüber | sicht    |                   | Ar            | beitsze | itprüfu       | ng             |               |
|                               |                    |                          |                    |                     | Abwes v                 | ron/bis    | 5            |                   |         |        |              |                |          |                |              |                 |         |          |                   |               |         |               |                | -             |
| Summen ohne<br>Zeitzuschläge: | Plan               | Plan<br>Ist              | Soll               | Diff                | Zeitk.                  | Von        | Mo 01<br>Bis | .07.2019<br>Pau S | ŝu      | Von    | Di 02<br>Bis | .07.201<br>Pau | l9<br>Su | Von            | Mi 03<br>Bis | .07.2019<br>Pau | Su      | t<br>Von | Do 04.07<br>Bis P | 7.2019<br>Pau | Su      | Von           | Fr 05.0<br>Bis | 7.2019<br>Pau |
|                               |                    |                          |                    |                     |                         | 13:00      | )-18:00      | 00:30 04          | 1:30    |        | •            |                |          | 07:00          | )-18:00      | 01:00 1         | LO:00   | -        |                   |               |         | 13:00         | 19:00          | 00:15 (       |
| Summe:<br>Erstellt: 28,05.20  | 1369,6<br>019 11:2 | 5 <b>1369,</b><br>7:53 K | 6 1524<br>orrigier | ,5 -154<br>t: 06.07 | ,9 ·1742,:<br>.2019 17: | 2<br>56:57 | <b>₽</b> A   | ut. Eintrag       | gung de | r Paus | en bel       | man. K         | orr.     | Verf           | ügbarkı      | eitskontre      | olle    |          |                   |               |         |               |                |               |

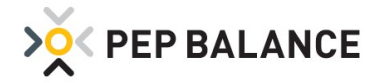

# **PEP BALANCE** Version März 2019

### <u>Kennwörter</u>

### Kennworteingabe zur Hinterlegung des Verteilschlüssels für Tätigkeiten

Für die Anwender von PEP BALANCE, die mit der Kosten- und Ertragsrechnung arbeiten, ist es zwingend notwendig, möglichst genau die Stunden- und Kostenverteilung unter Tätigkeiten festzulegen. Durch eine versehentliche Falscheingabe könnten im schlimmsten Fall falsche strategische Rückschlüsse gezogen werden. Aus diesem Grund besteht ab sofort die Möglichkeit, für die Zuordnung der Abteilungen ein Kennwort zu hinterlegen.

| > Y PEP BALAN              | CE                  |                     |                  |        | 🗖 Druc                   |
|----------------------------|---------------------|---------------------|------------------|--------|--------------------------|
| Tätig <mark>ke</mark> iten |                     |                     |                  |        |                          |
| Tätigkeit hinzufügen       | Tätigkeit entfernen | Priorität ändern    |                  |        |                          |
| Prioritāt Tātigkeit        | Max. Anzahl Sc      | hichten Farbauswahl | Gruppe           | Gruppe | Zuordnung<br>Abteilungen |
| 1 MARKTLEITUNG             |                     | 2                   | 02 Marktmitarb 🧹 | ~      |                          |
| 2 BUCHLING LIFFERSC        | HEINE               | 1                   | 02 Marktmitarh   | 100    | 1                        |

Die Kennworteingabe erfolgt unter: Einstellungen  $\rightarrow$  Einstellungen  $\rightarrow$  Kennwörter  $\rightarrow$  Detailkennwörter Das Kennwort ist einzutragen unter: Tätigkeitszuordnung Abteilungen

| > PEP BALANCE                       |                                              |                   |                |                                |                                |
|-------------------------------------|----------------------------------------------|-------------------|----------------|--------------------------------|--------------------------------|
| Einstellungen                       |                                              |                   |                |                                |                                |
| System Personaldaten                | Abwesenheiten                                | Gruppen           | Planerstellung | Kennwörter                     | Zeiterfassung                  |
| Programmstart Detailk               | ennwörter                                    |                   |                |                                |                                |
| Bedarfsplanung:                     |                                              |                   | Zeitkor        | ito:                           |                                |
| Tätigkeitszuordnung Abteilungen     | >                                            |                   | s              | tundenaufstellungen            |                                |
| Bedarfswochen                       |                                              |                   | s              | tundenaufstellung Monat        |                                |
| Bedarfsänderungen in Mustertage     | en                                           |                   | A              | rbeitsnachweis Aushilfskräfte  |                                |
|                                     |                                              |                   | Ä              | nderungen in der Stundenaufste | llung Monat                    |
| Mitarbeiter:                        |                                              |                   | S              | tundenaufstellung Monat Expor  | tfunktionen                    |
| Gehälter                            |                                              |                   | Anaber         |                                |                                |
| Personalinfo                        |                                              |                   |                | tundenlaistung                 |                                |
| Arbeitszeitanderungen               | Davetallung                                  |                   |                | osten- und Ertragsrechnung     |                                |
| Anderungen der Dersonalstammd       | odisienung<br>aten Sollarheitereit Gehalt un | d Urlaubeanennich |                | osten, una er paBarcenninB     |                                |
| Andersingen der Personalskamma      | aren, avnorbenszere denar ar                 | a ondassansprach  | Einstel        | ungen:                         |                                |
| Wochenplanung:                      |                                              |                   | E              | instellungen                   |                                |
| Abwesenheitsänderungen              |                                              |                   | Ā              | nderungen in der Prüfmethode   |                                |
| Plan erstellen                      |                                              |                   | Ā              | nderung der Zeitzuschläge und  | Zeitgutschriften für Feiertage |
| Plan erstellen für alle Mitarbeiter |                                              |                   | В              | enutzerkontenverwaltung        |                                |
| Planänderungen in der Vergangen     | iheit, ab aktuelle Woche <b>min</b>          | us 1 👽 Woche(n)   | P              | rotokolleinsicht               |                                |
| Freischaltung bei Überschreitung    | der "Max AZ monati."                         |                   | V              | ersiegelung                    |                                |
| Datenschutz Druckeinstellungen      |                                              |                   | P              | fadänderung externe Datensich  | erung                          |

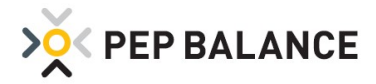

## <u>Kennwörter</u>

#### Kennwortschutz für die Personalinfo

Zusätzlichen Schutz, die personenbezogenen Informationen eines Mitarbeiters zu wahren, bietet das neu eingeführte Kennwort "Personalinfo"

| Personalda  | ten 13           | Julia           |                |               |                     |                                 |                     | Personalnummer: | ~       | Name: 13 Ju                             | ılia 🗸       |              |   |
|-------------|------------------|-----------------|----------------|---------------|---------------------|---------------------------------|---------------------|-----------------|---------|-----------------------------------------|--------------|--------------|---|
| itammdater  | 1                | Arbeit          | szeit          | Ve            | erfügbarke          | it                              | Tätigkeitszuordnung | Urlaub          |         | Gehalt                                  | Personalinfo | $\mathbf{)}$ |   |
| Veue Arbeit | szeit eintra     | gen             |                |               |                     |                                 |                     |                 |         |                                         | ۲            |              |   |
|             |                  |                 |                |               |                     |                                 |                     |                 |         |                                         |              |              |   |
| Gültig ab   | Soll AZ<br>Woche | Max AZ<br>Woche | Plan AZ<br>Tag | Max AZ<br>Tag | Zeitkonto<br>führen | Zeitgutschrift<br>für Feiertage |                     |                 |         |                                         |              |              |   |
| 18.06.2012  | 30,00            | 42,00           | 8,00           | 10,00         |                     |                                 |                     |                 |         | 1.2.1.1.1.1.1.1.1.1.1.1.1.1.1.1.1.1.1.1 |              |              |   |
| 01.12.2010  | 30,00            | 48,00           | 8,00           | 10,00         |                     |                                 |                     |                 | E Kennw | ort erforderlich                        |              |              | × |
|             |                  |                 |                |               |                     |                                 |                     |                 | Kennwor | t für Personalinfo eir                  | igeben:      |              |   |
|             |                  |                 |                |               |                     |                                 |                     |                 | Kennwor | t für Personalinfo eir                  | igeben:      |              |   |

Die Kennworteingabe erfolgt unter: Einstellungen  $\rightarrow$  Einstellungen  $\rightarrow$  Kennwörter  $\rightarrow$  Detailkennwörter Das Kennwort ist einzutragen unter: Personalinfo

| Einstellung  | gen                          |                                 |                    |               |                                 |                                |
|--------------|------------------------------|---------------------------------|--------------------|---------------|---------------------------------|--------------------------------|
| System       | Personaldaten                | Abwesenheiten                   | Gruppen            | Planerstellur | g Kennwörter                    | Zeiterfassung                  |
| Programmst   | art Detaill                  | tennwörter                      |                    |               |                                 |                                |
| Bedarfsplanı | ung:                         |                                 |                    | Zeitk         | onto:                           |                                |
| Tätigke      | itszuordnung Abteilungen     |                                 |                    |               | Stundenaufstellungen            |                                |
| Bedarfs      | swochen                      |                                 |                    |               | Stundenaufstellung Monat        |                                |
| Bedarfs      | sänderungen in Mustertag     | en                              |                    |               | Arbeitsnachweis Aushilfskräfte  |                                |
|              |                              |                                 |                    |               | Änderungen in der Stundenaufste | allung Monat                   |
| Mitarbeiter: |                              |                                 |                    |               | Stundenaufstellung Monat Expor  | tfunktionen                    |
| Genalte      | er                           |                                 |                    | Analy         | se:                             |                                |
| Arheits      | reitänderungen               |                                 |                    |               | Stundenleistung                 |                                |
| Persona      | alstammdaten erweiterte      | Darstellung                     |                    |               | Kosten- und Ertragsrechnung     |                                |
| Änderu       | ngen der Personalstammd      | aten, Sollarbeitszeit, Gehalt u | nd Urlaubsanspruch | Einst         | ellungen:                       |                                |
| Wochenplan   | iung:                        |                                 |                    |               | Einstellungen                   |                                |
| Abwese       | enheitsänderungen            |                                 |                    |               | Änderungen in der Prüfmethode   |                                |
| Plan er      | stellen                      |                                 |                    |               | Änderung der Zeitzuschläge und  | Zeitgutschriften für Feiertage |
| Plan er:     | stellen für alle Mitarbeiter |                                 |                    |               | Benutzerkontenverwaltung        |                                |
| Planāno      | derungen in der Verganger    | nheit, ab aktuelle Woche mir    | nus 1 👽 Woche(n)   |               | Protokolleinsicht               |                                |
| Freisch      | altung bei Überschreitung    | der "Max AZ monati."            |                    |               | Versiegelung                    |                                |
| Datens       | chutz Druckeinstellungen     |                                 |                    |               | Pfadänderung externe Datensich  | erung                          |

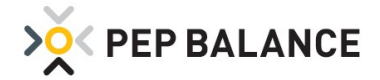

### **Feiertage**

### Aufnahme neuer Feiertage in PEP BALANCE

Der in den Bundesländern Bremen, Hamburg, Niedersachsen und Schleswig-Holstein neu eingeführte Feiertag am 31. Oktober, wird beim ersten Start dieser Programmversion automatisch in den Jahreskalender eingetragen. Gleiches gilt für den neuen Feiertag in Berlin am 8. März.

Zu beachten ist, dass nur Eintragungen in der Zukunft und für noch nicht erstellte Pläne vorgenommen werden. Zudem kann die automatische Eintragung der neuen Feiertage nur dann erfolgen, wenn zuvor das Bundesland in PEP BALANCE eingetragen wurde. Sowohl die Überprüfung des eingestellten Bundeslandes, als auch die grundsätzliche Hinterlegung erfolgt unter Abwesenheiten → Feiertage. Nach Auswahl der Schaltfläche "Eintragung nach Bundesland", ist das jeweilige Bundesland auszuwählen und über die Schaltfläche "Eintragen" zu hinterlegen.

| Abwes                                                                                                    | enheiten Freize                                                                                                    | it/Urlaub/Kranl                                                                                                    | cheit/Seminar e                                                                                                    | etc,                                                                                                    |                                                                                                    |                                                         |                                                                                                    |                  |                |              | _                 | _          |
|----------------------------------------------------------------------------------------------------|----------------------------------------------------------------------------------------------------|----------------------------------------------------------------------------------------------------|----------------------------------------------------------------------------------------------------|----------------------------------------------------------------------------------------------------|----------------------------------------------------------------------------------------------------|---------------------------------------------------------|----------------------------------------------------------------------------------------------------|------------------|----------------|--------------|-------------------|------------|
| <mark> </mark>                                                                                                    | EP BALAN                                                                                                    | CE                                                                                                    |                                                                                                    |                                                                                                    |                                                                                                    |                                                         |                                                                                                    |                  | 🗗 Dru          | cken 🎾       | <b>\$</b> Schließ | 3en        |
| bweser                                                                                                    | nheiten Janu                                                                                                    | ar 2019                                                                                                    |                                                                                                    |                                                                                                    |                                                                                                    |                                                         | Monat: Ja                                                                                                    | nuar 🗸           | Gruppe: Alle   |              |                   | ~          |
| on/Bis                                                                                                    | Urlaubs                                                                                                    | liste B                                                                                                    | erufsschule                                                                                                    | Feiertage                                                                                                    | Woche                                                                                                    | enmuster                                                | Bezeichnungen                                                                                                    |                  |                | >>           |                   |            |
| sg im Mc                                                                                                    | onat:                                                                                                    | Di<br>1                                                                                                    | Mi<br>2                                                                                                    | Do<br>3                                                                                                    | Fr<br>4                                                                                                    | Sa<br>5                                                 | So Mi<br>6 7                                                                                                    | Di<br>8          | Mi<br>9        | Do<br>10     |                   | Fr<br>11   |
| armittag I<br>auer Mic                                                                                                    | Nachmittag: Vorr                                                                                                    | n. Nachm. Vor                                                                                                    | m. Nachm. Vo                                                                                                    | rm. Nachm. Vorn                                                                                                    | n. Nachm. Vorr                                                                                                    | m. Nachm. Vorm.                                         | Nachm. Vorm. N                                                                                                    | ichm. Vorm. Nach | m. Vorm. Nachm | 1. Vorm. Nar | chm. Vorn         | n. Naci    |
| nz. Urtaub                                                                                                    | stage                                                                                                    | *                                                                                                    |                                                                                                    |                                                                                                    |                                                                                                    |                                                         |                                                                                                    |                  |                |              | *                 | _          |
| iermann<br>nz. Urlaub                                                                                                    | Holger                                                                                                    | × ×                                                                                                    | × ×                                                                                                    | *                                                                                                    |                                                                                                    |                                                         |                                                                                                    | × ×              | *              |              | *                 | ~          |
|                                                                                                    |                                                                                                    |                                                                                                    |                                                                                                    |                                                                                                    |                                                                                                    |                                                         |                                                                                                    |                  |                |              |                   |            |
| P                                                                                                    |                                                                                                    |                                                                                                    |                                                                                                    |                                                                                                    |                                                                                                    |                                                         |                                                                                                    |                  |                |              | 2.0               |            |
| Demo                                                                                                    |                                                                                                    |                                                                                                    |                                                                                                    |                                                                                                    |                                                                                                    |                                                         |                                                                                                    |                  |                |              |                   | <u> </u>   |
| _                                                                                                    |                                                                                                    |                                                                                                    |                                                                                                    |                                                                                                    |                                                                                                    |                                                         |                                                                                                    |                  |                |              |                   |            |
| Jahresk                                                                                                    | kalender<br>EP BALAN                                                                                                    | CE                                                                                                    |                                                                                                    |                                                                                                    |                                                                                                    |                                                         |                                                                                                    |                  | -              |              |                   |            |
| Jahresk                                                                                                    | calender<br>EP BALAN                                                                                                    | CE                                                                                                    |                                                                                                    |                                                                                                    |                                                                                                    |                                                         |                                                                                                    |                  | r Dru          | icken 🗙      | 🗆                 | e<br>Sen   |
| Jahresk                                                                                                    | kalender<br>EP BALAN<br>alender mit Fr                                                                                                    | CE<br>elertagen für                                                                                                    | das Bundesl                                                                                                    | and Bremen                                                                                                    | >                                                                                                    |                                                         |                                                                                                    |                  | Ū Dru          | icken 🗙      | 🗆                 | ©<br>Sen   |
| Jahresk<br>V Pl<br>Jahreska<br>Jahreska                                                                                                    | kalender<br>EP BALAN<br>alender mit Fr<br>9 🔍 N                                                                                               | CE<br>eiertagen für<br>lonat: Oktober                                                                                                    | das Bundesl                                                                                                    | and Bremen<br>Eintragung nach                                                                                                    | Bundesland                                                                                                    | >                                                       |                                                                                                    |                  | <b>T</b> Dru   | icken 🗙      | □<br>Schließ      | en 🛛       |
| Jahresk<br>V Pl<br>Jahreska<br>Jahreska                                                                                                    | calender<br>EP BALAN<br>alender mit F-<br>9 V N<br>Mo                                                                                         | CE<br>eiertagen für<br>lonat: Oktober<br>Di                                                                                                    | das Bundesl                                                                                                    | and Bremen<br>Eintragung nach<br>Do                                                                                                    | Bundesland                                                                                                    | Sa                                                      | 50                                                                                                    |                  | Ū Dru          | icken 🗙      | schließ           | Ben        |
| Jahresk<br>Ahreska<br>ahreska<br>Woche                                                                                                    | kalender<br>EP BALAN<br>alender mit F<br>9 v N<br>Mo<br>Vorm. Nachm.                                                                          | CE<br>elertagen für<br>lonat: Oktober<br>Di<br>Vorm. Nachm.                                                                                                    | das Bundesl                                                                                                    | and Bremen<br>Eintragung nach<br>Do<br>. Vorm. Nachm.                                                                                             | Bundesland<br>Fr<br>Vorm. Nachm.                                                                                                    | Sa<br>Vorm. Nachm. 1                                    | So<br>Jorm. Nachm.                                                                                                    |                  | Ū Dru          | icken 🗙      | C Schließ         | Sen        |
| Jahresk<br>ahreska<br>ahr: 201<br>Woche<br>40                                                                                                    | kalender<br>EP BALAN<br>alender mit F<br>9 Vorm. Nachm.                                                                                       | CE<br>eiertagen für<br>lonat: Oktober<br>Di<br>Vorm. Nachm.<br>1                                                                                                    | das Bundesl<br>Mi<br>Vorm. Nachm<br>2                                                                                                    | and Bremen<br>Eintragung nach<br>Do<br>Vorm. Nachm.<br>3<br>A 	 A                                                                                 | Bundesland<br>Fr<br>Vorm. Nachm.<br>4                                                                                                    | Sa<br>Vorm. Nachm.<br>5                                 | So<br>/orm. Nachm.<br>6<br>A V A V                                                                                                    |                  | r Dru          | icken 🗙      | Schließ           | Sen        |
| Jahreska<br>ahreska<br>ahr: 201<br>Woche<br>40<br>41                                                                                                    | kalender<br>EP BALAN<br>alender mit F<br>9 Vorm. Nachm.<br>7                                                                                  | CE<br>elertagen für<br>lonat: Oktober<br>Di<br>Vorm. Nachm.<br>1<br>                                                                                                    | Mi<br>Vorm. Nachm<br>2<br>9                                                                                                    | Eintragung nach<br>Do<br>Vorm. Nachm.<br>3<br>A A A A                                                                                             | Bundesland<br>Fr<br>Vorm. Nachm.<br>4<br>11                                                                                                    | Sa<br>Vorm. Nachm.<br>5<br>12                           | So<br>/orm. Nachm.<br>6<br>A V A V<br>13                                                                                                    |                  | Ū Dru          | icken 🗙      | Schließ           | e<br>Ben 1 |
| Jahreska<br>ahreska<br>ahr: 201<br>Woche<br>40<br>41                                                                                                    | Alender<br>EP BALAN<br>Alender mit F<br>9 Vorm. Nachm.<br>7<br>7<br>14                                                                        | CE<br>elertagen für<br>Di<br>Vorm. Nachm.<br>1<br>8<br>8<br>2<br>15                                                                                                    | das Bundesl<br>Mi<br>Vorm. Nachm<br>2<br>9<br>9<br>15                                                                                                    | Eintragung nach<br>Do<br>Vorm. Nachm.<br>3<br>A A A A<br>10<br>17                                                                                 | Bundesland<br>Fr<br>Vorm. Nachm.<br>4<br>11<br>11<br>18                                                                                                    | Sa<br>Vorm. Nachm. V<br>5<br>V V                        | So<br>6<br>$4 \lor 13$<br>$4 \lor 4 \lor 20$                                                                                                    |                  | T Dru          | icken 🗙      | Schließ           | Ben        |
| Jahreska<br>ahreska<br>ahr: 201<br>Woche<br>40<br>41<br>42                                                                                                    | calender<br>EP BALAN<br>alender mit F<br>9 	 N<br>Mo<br>Vorm. Nachm.<br>7<br>14<br>14                                                         | CE<br>elertagen für<br>lonat: Oktober<br>Di<br>Vorm. Nachm.<br>1<br>                                                                                                    | das Bundesl<br>Mi<br>Vorm. Nachm<br>2<br>9<br>9<br>16<br>16                                                                                                    | and Bremen<br>Eintragung nach<br>Do<br>Vorm. Nachm.<br>3<br>A V A V<br>10<br>10<br>17<br>17<br>17                                                 | Bundesland<br>Fr<br>Vorm. Nachm.<br>4<br>11<br>12<br>18<br>18                                                                                                    | Sa<br>Vorm. Nachm.<br>5<br>12<br>12<br>19               | So<br>form. Nachm.<br>6<br>A V A V<br>13<br>A V A V<br>20<br>A V A V                                                                                                    |                  | T Dru          | icken 🗙      | Schließ           | ©<br>Ben   |
| Jahreska<br>Ahreska<br>Jahreska<br>Jahr | Alender<br>EP BALAN<br>alender mit F<br>9 Vorm. Nachm.<br>7<br>Vorm. Nachm.<br>7<br>14<br>21<br>V V                                           | CE<br>elertagen für<br>Di<br>Vorm. Nachm.<br>1<br>Vorm. Nachm.<br>1<br>S<br>Vorm. Vachm.<br>22<br>Vorm. Vachm.<br>22                                                                     | das Bundesl<br>Mi<br>Vorm. Nachm<br>2<br>Vorm. Nachm<br>2<br>9<br>Vorm. V<br>9<br>Vorm. V<br>16<br>Vorm. V<br>23<br>Vorm. V<br>Vorm. Vorm. Vorm. V                                                                                                    | Eintragung nach<br>Do<br>Vorm. Nachm.<br>3<br>A A A A<br>10<br>0<br>0<br>17<br>24<br>24<br>24                                                     | Bundesland<br>Fr<br>Vorm. Nachm.<br>4<br>11<br>12<br>18<br>25<br>25<br>25                                                                                        | Sa<br>Vorm. Nachm. Y<br>5<br>12<br>12<br>19<br>19<br>26 | So<br>/orm. Nachm.<br>6<br>$A \lor A \lor$<br>13<br>$A \lor A \lor$<br>20<br>$A \lor A \lor$<br>27<br>$A \lor A \lor$                                                                                                    |                  | Dru            | icken 🗙      | Schließ           | sen .      |
| Jahresk     Jahresk     Ahreska     Ahreska     A                                                                                                    | Alender<br>EP BALAN<br>Alender mit F<br>9 Vorm. Nachm.<br>7<br>Vorm. Nachm.<br>14<br>Vorm. Vachm.<br>21<br>Vorm. Vachm.<br>21<br>Vorm. Vachm. | CE<br>elertagen für<br>Di<br>Vorm. Nachm.<br>1<br>Vorm. Nachm.<br>1<br>S<br>Vorm. Vachm.<br>22<br>V<br>V<br>V<br>V<br>V<br>V<br>V<br>V<br>V<br>V<br>V<br>V<br>V<br>V<br>V<br>V<br>V<br>V | das Bundesl<br>Mi<br>Vorm. Nachm<br>2<br>9<br>Vorm. Vachm<br>2<br>9<br>Vorm. Vachm<br>2<br>3<br>Vorm. Vachm<br>2<br>3<br>Vorm. Vachm<br>2<br>Vorm. Vachm<br>2<br>Vorm. Vachm<br>Vorm. Vachm<br>2<br>Vorm. Vachm<br>2<br>Vorm. Vachm<br>Vorm. Vachm<br>Vorm. | And Bremen<br>Eintragung nach<br>Do<br>Vorm. Nachm.<br>3<br>A A A A<br>10<br>10<br>10<br>10<br>10<br>10<br>10<br>10<br>10<br>10<br>10<br>10<br>10 | Bundesland<br>Fr<br>Vorm. Nachm.<br>4<br>3<br>11<br>3<br>18<br>3<br>25<br>5<br>5<br>5<br>9<br>9<br>9<br>9<br>9<br>9<br>9<br>9<br>9<br>9<br>9<br>9<br>9<br>9<br>9 | Sa<br>Vorm. Nachm. N<br>5<br>12<br>19<br>26<br>26       | So           /orm. Nachm.           6           A ∨ A ∨           13           A ∨ A ∨           20           A ∨ A ∨           20           A ∨ A ∨           20           A ∨ A ∨           20           A ∨ A ∨           20           A ∨ A ∨ |                  | T Dru          | icken 🗙      | Schließ           | 3en        |

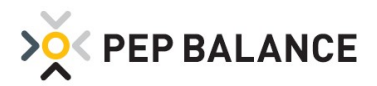

| A Demo        |                |                               | – 🗆 X       |
|---------------|----------------|-------------------------------|-------------|
| 📑 Feiertage e | intragen       |                               |             |
| >××× PEP      | BALANCE        |                               | 🗙 Schließen |
| Feiertage e   | ntragen        |                               |             |
| Bundesland: B | remen          | Ab Datum 12.01.2019 Eintragen |             |
| Feiertage:    |                |                               |             |
| Datum         | Feiertag       |                               |             |
| 19.04.2019    | Karfreitag     |                               |             |
| 22.04.2019    | Ostermontag    |                               |             |
| 01 05 2010    | Tag der Arbeit |                               |             |

## **Berufsschule**

### Erweiterung der neu bekanntgegebenen Schulferien

Die neue Programmversion beinhaltet ebenfalls die neu bekanntgegebenen Schulferien. Das Einspielen der neuen Schulferien erfolgt automatisch, sofern zuvor unter Abwesenheiten  $\rightarrow$  Berufsschule  $\rightarrow$  Schulferien das entsprechende Bundesland ausgewählt wurde.

Sollte noch kein Bundesland festgelegt worden sein, benutzen Sie bitte die Funktion "Eintragung nach Bundesland", um die Ferienzeiten für Ihr Bundesland automatisch einzutragen.

| Abwesenheiten Freizeit/Utlaub/Krankheit/Seminar etc.                                                                                                    |    |                       | 8_3                      |                           |                        |                         |                         |                         |                         |                         |                         |                         | mo                                        |
|----------------------------------------------------------------------------------------------------|----|-----------------------|--------------------------|---------------------------|------------------------|-------------------------|-------------------------|-------------------------|-------------------------|-------------------------|-------------------------|-------------------------|-------------------------------------------|
| Abwesenheiten Januar 2019 Mons: Januar Gruppe: Alle     Von/Bis Urlaubsliste Berufsschule Feiertage Wochennuster Bezeichnungen >>     Tög im Monst: Ui Ui Ui Ui Ui Ui Ui Ui   Tög im Monst: Ui Ui Ui Ui Ui Ui Ui Ui Ui   Tög im Monst: Ui Ui <t< th=""><th>23</th><th></th><th></th><th></th><th></th><th></th><th></th><th></th><th></th><th>ir etc.</th><th>rankheit/Semin</th><th>reizeit/Urlaub/k</th><th>bwesenheiten F</th></t<>                                                                                                    | 23 |                       |                          |                           |                        |                         |                         |                         |                         | ir etc.                 | rankheit/Semin          | reizeit/Urlaub/k        | bwesenheiten F                            |
| Abwesenheiten Januar 2019 Monst: Januar Gruppe: Alle<br>Von/Bis Urlaubsliste Berufsschuler Feiertage Wochenmuster Bezeichnungen<br>Di Ni Do Fr Sa So Mo Di Mi Do Fr J<br>Tag im Monat: 1 2 3 4 5 5 9 Mo Di Mi Do Fr J<br>Vormittag Nachmittag Vormi Nachm. Vormi Nachm. Vormi N |    | ließen                | ken 🗙 Sch                | <b>D</b> ruck             |                        |                         |                         |                         |                         |                         |                         | ANCE                    | < PEP BAL                                 |
| Von/Bis       Urlaubsliste       Berufsschule       Feiertage       Wochenmuster       Bezeichnungen       >>         Tag im Mornat:       1       2       3       4       5       6       7       8       9       10       11         Tag im Mornat:       1       2       3       4       5       6       7       8       9       10       11         Vormitage Nachnitzey Vorm. Nachn. Vorm. Nachn. Vorm. Vorm. Vorm. Vorm. Vor. Vorm. Vorm. Vorm.                                                                                                    |    | v                     |                          | Gruppe: Alle              | ~                      | Aonat: Januar           | R                       |                         |                         |                         |                         | anuar 2019              | vesenheiten .                             |
| Di       Mi       Do       Fr       Sa       So       Mo       Di       Mi       Do       Fr         Tog im Monat:       1       2       3       4       4       5       6       7       No       Di       Mi       Do       Fr       10       10       Fr       10       10       Fr       10       10       Fr       11       10       10       Fr       11       10       10       Fr       11       10       10       Fr       11       11       10       10       11       11       11       11       11       11       11       11       11       11       11       11       11       11       11       11       11       11       11       11       11       11       11       11       11       11       11       11       11       11       11       11       11       11       11       11       11       11       11       11       11       11       11       11       11       11       11       11       11       11       11       11       11       11       11       11       11       11       11       11       11                                                                                                    |    |                       | >>                       |                           |                        | nungen                  | Bezeich                 | ochenmuster             | ige W                   | Feier                   | Berufsschule            | aubsliste               | ′Bis Ur                                   |
| Buern Michel     And Urlaubstage     Biermann Holger     V     V <td>un</td> <td>Fr<br/>11<br/>Vorm. Nac</td> <td>Do<br/>10<br/>Vorm, Nachm.</td> <td>Mi<br/>9<br/>. Vorm. Nachm.</td> <td>Di<br/>8<br/>Vorm. Nachm</td> <td>Mo<br/>7<br/>Vorm. Nachm.</td> <td>So<br/>5<br/>Vorm. Nachm.</td> <td>Sa<br/>5<br/>Vorm. Nachm.</td> <td>Fr<br/>4<br/>Vorm. Nachm.</td> <td>Do<br/>3<br/>Vorm. Nachm.</td> <td>Mi<br/>2<br/>Vorm. Nachm.</td> <td>Di<br/>1<br/>Vorm. Nachm.</td> <td>m Monat:<br/>ittag Nachmittag</td>                                                                                                    | un | Fr<br>11<br>Vorm. Nac | Do<br>10<br>Vorm, Nachm. | Mi<br>9<br>. Vorm. Nachm. | Di<br>8<br>Vorm. Nachm | Mo<br>7<br>Vorm. Nachm. | So<br>5<br>Vorm. Nachm. | Sa<br>5<br>Vorm. Nachm. | Fr<br>4<br>Vorm. Nachm. | Do<br>3<br>Vorm. Nachm. | Mi<br>2<br>Vorm. Nachm. | Di<br>1<br>Vorm. Nachm. | m Monat:<br>ittag Nachmittag              |
| An: Uraubstage Control Control       |    |                       |                          |                           |                        |                         |                         |                         |                         |                         |                         |                         | er Michel<br>Jrlaubstage 🔛<br>mann Holger |
| A Demo Cenno Version 2019-Jan-b Abwesenbiliten Freizeit/Uklaub.Kaankheit/Seminar etc. Verfügbarkeiten/Schichtplan PEP BALANCE Schulzeitenplan Schulzeitmodelle Person: Von; Jahr KW Bis: Jahr KW Eintragen                                                                                                    |    |                       |                          |                           |                        |                         |                         |                         |                         |                         | *                       |                         | Jrlaubstage                               |
| A) Demo   Version 2019 Lan b Advected bit in Factorit Utabus Kinnthett Commarce to Verfügbarkeiten/Schichtplan   Image: Commarce to the second Utabus Kinnthett Commarce to   Verfügbarkeiten/Schichtplan   Image: Commarce to the second Utabus Kinnthett Commarce to   Verfügbarkeiten/Schichtplan   Image: Commarce to the second Utabus Kinnthett Commarce to   Verfügbarkeiten/Schichtplan   Image: Commarce to the second Utabus Kinnthett Commarce to the second Utabus Kinnthett Commarce to                                                                                                    |    |                       |                          |                           |                        |                         |                         |                         |                         |                         |                         |                         | 19 A.M                                    |
| Schulzeitenplan     Jahr:     2019       Schulzeitenplan     Jahr:     Wertugbarkeiten/Schuchtplan                                                                                                    | ×  | Ш                     | _                        |                           |                        |                         |                         |                         |                         |                         |                         |                         | mo                                        |
| Schulzeitenplan Jahr: 2019<br>Schulzeitmodelle Person: Von: Jahr KW Bis: Jahr KW Eintragen                                                                                                    |    | :ßen                  | 🗙 Schlie                 | Drucken                   |                        | en/schichtpian          | venugbarken             | -a                      | /stanisticity.adt       | n Podcazaci (AAAA 4416  | Markes of Hards         | NCE                     | PEP BALA                                  |
| Schulterien Schulzeitmodelle                                                                                                    |    | L <b>9</b> 🗸          | Jahr: 20                 |                           |                        |                         |                         |                         |                         |                         |                         |                         | zeitenplan                                |
| Person: Von: Jahr KW Bis: Jahr KW Eintragen                                                                                                    |    |                       |                          |                           |                        |                         |                         |                         |                         |                         | le                      | Schulzeitmode           | erien                                     |
|                                                                                                    |    |                       | Eintrage                 |                           |                        | Bis: Jahr KW            | ſ                       | Jahr KW                 | Von:                    |                         | Person:                 |                         |                                           |
| 1ze Woche:     2ze Woche:     3ze Woche:     4ze Woche:                                                                                                    |    | ~                     |                          | 4:e Woche:                |                        | 3:e Woche:              | ~                       | Vochet                  | 2:e V                   | 5                       | 1:E Work                |                         |                                           |
| Woche: 1 2 3 4 5 6 7 8 9 10 11 12 13 14 15 16 17 18 19 20 21 22 23 24 25 26 27                                                                                                    |    |                       |                          |                           |                        |                         |                         | 50 100 C                |                         |                         |                         |                         |                                           |

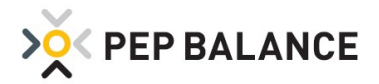

| A Demo                 | N. com                         |                                                |                         |              |             | - 0         | × |
|------------------------|--------------------------------|------------------------------------------------|-------------------------|--------------|-------------|-------------|---|
| Demo: Version:2019     | 9-lan-b <del>(18</del> Abweser | obeiten Freizeit/Urlaub/Krankheit/Seminar.etc. | Verfügbarkeiten/Schicht | plan - Schul | ferien      |             | X |
| X PEP BALAN            | CE                             |                                                | r                       | Drucken      | 🗹 Speichern | 🗙 Schließen |   |
| Schulferien für das Bu | Indesland Baden-W              | ürttemberg                                     |                         |              |             |             |   |
| Hinzufügen Ent         | tfernen Eint                   | ragung nach Bundesland                         |                         |              |             |             |   |
| Bezeichnung            | Von                            | Bis                                            |                         |              |             |             |   |
| Herbst 2018            | 15.10.2018                     | 27.10.2018                                     |                         |              |             |             |   |
| Winter 2018-2019       | 21.12.2018                     | 04.01.2019                                     |                         |              |             |             |   |
| Frank and the second   | li con estatuti                |                                                |                         |              |             |             |   |

### Warnmeldung

### Warnmeldung bei Überstunden

Damit Sie vor dem Verplanen von zu vielen Überstunden geschützt sind, ist eine Warnmeldung für Überstunden eingeführt worden. Ist der in den Einstellungen hinterlegte Grenzwert überschritten, wird folgende Warnmeldung nach dem Speichern des Einsatzplans ausgegeben:

| Überstunden verplant                                                                  | ×                                 |
|---------------------------------------------------------------------------------------|-----------------------------------|
| Sie haben den Personaleinsatzplan für di<br>verplant, die über Ihrem Grenzwert lieger | e KW 2 2018 mit Überstunden<br>1. |
|                                                                                       | ОК                                |

Der Grenzwert der Warnmeldung ist unter Einstellungen  $\rightarrow$  Einstellungen  $\rightarrow$  System  $\rightarrow$  Programmeinstellungen zu hinterlegen.

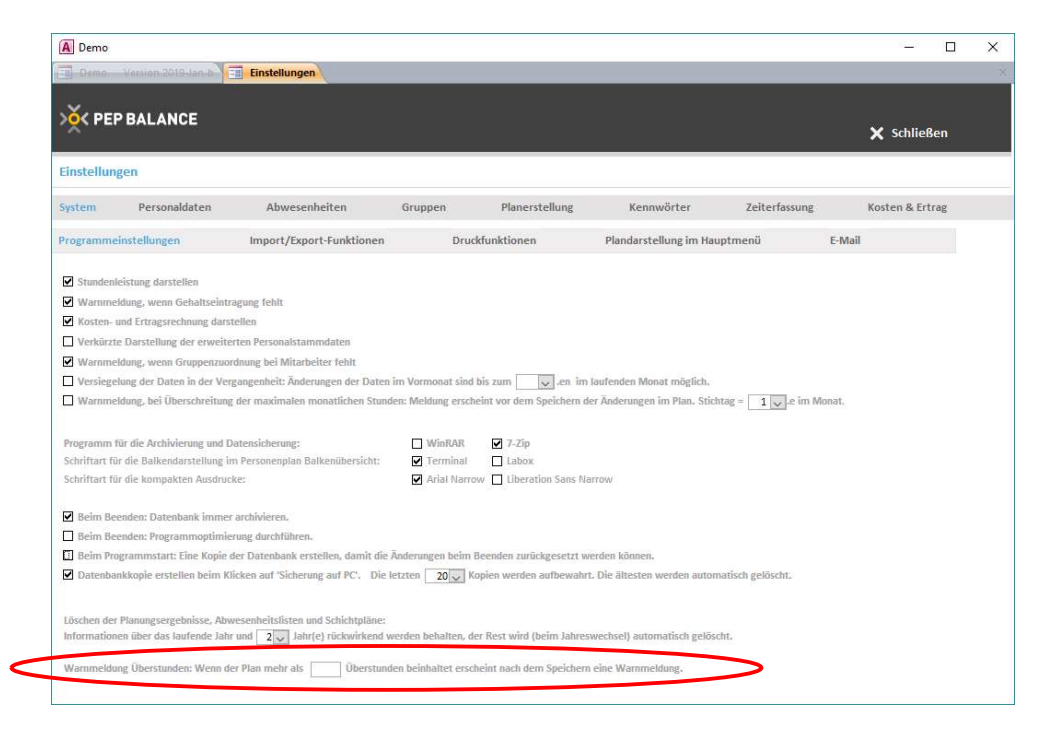

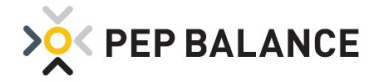

### **Datensicherung**

#### Automatische lokale Datensicherung

Ihre Daten sollen noch sicherer sein. Aus diesem Grund ist eine zusätzliche Funktion zur Verfügung gestellt worden, für das automatische abspeichern einer lokalen Kopie der Daten. Ähnlich wie bei der Option zum Schließen des Programms "Sicherung auf PC", wird eine Kopie der Datenbank in Ihrem PEP BALANCE Ordner abgelegt. Die Option unter Einstellungen → Einstellungen → System → Programmeinstellungen "Beim Beenden: Datenbank immer archivieren" wird mit einspielen des neuen Updates automatisch aktiviert und sowohl bei der Option "Schnell beenden" als auch das Schließen per "X" eine lokale Kopie der Daten gespeichert.

Zusätzlich sollten Sie dennoch auch extern (USB-Stick, externe Festplatte) Ihre Daten sichern. Dafür nutzen Sie beim Beenden von PEP BALANCE die Schaltfläche "Sicherung extern".

| > PEP BALANCE | <b>ŧ‡</b><br>Bedarfsplanung | <b>i</b><br>Mitarbeiter | 📛<br>Wochenplanung | ()<br>Zeitkonto | _ <b>l</b><br>Analyse | 🔅<br>Einstellungen |
|---------------|-----------------------------|-------------------------|--------------------|-----------------|-----------------------|--------------------|
|               |                             |                         |                    |                 |                       |                    |
|               |                             |                         |                    | 0               |                       |                    |
|               | Abwesenheiten               |                         |                    | Stundena        | ufstellung Wo         | che                |
|               | Plan erstellen              |                         |                    | Stundena        | ufstellung Mo         | nat                |
|               |                             |                         |                    |                 |                       |                    |
|               |                             |                         |                    | .11             |                       |                    |
|               | Abteilungsplan T            | ag                      |                    | Kosten un       | d Ertrag Woch         | e                  |
|               | Personenplan Ba             | lkenübersicht           |                    | Kosten un       | d Ertrag Jahr         |                    |
|               | Personenplan De             | tails                   |                    | Stundena        | nalyse                |                    |
|               |                             |                         |                    |                 |                       |                    |
| $\subset$     | Sicherung auf PC            | 다 Sic                   | herung extern      | X Schnell b     | eenden                |                    |
|               |                             |                         |                    |                 |                       |                    |

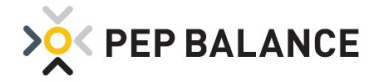

## **Zeiterfassung**

### Nachträglicher Import der "Stempel"- Zeiten

Mit der Funktion unter Einstellungen  $\rightarrow$  Einstellungen  $\rightarrow$  Zeiterfassung "Buchungen importieren" ist es möglich, Buchungen für einzelne Tage aus der Zeiterfassung nachträglich zu importieren.

ACHTUNG! Bevor die Buchungen importiert werden, werden eventuelle in der Datenbank schon vorhandene Buchungen und gewertete Daten für den gesamten Tag, für alle Mitarbeiter gelöscht.

| A Demo                        |                               |         |                |            |               | - 0             |
|-------------------------------|-------------------------------|---------|----------------|------------|---------------|-----------------|
| En Demo: Version 2019-lar     | Einstellungen                 |         |                |            |               |                 |
| > Y PEP BALANCE               |                               |         |                |            |               | 🗙 Schließen     |
| Einstellungen                 |                               |         |                |            |               |                 |
| System Personaldate           | en Abwesenheiten              | Gruppen | Planerstellung | Kennwörter | Zeiterfassung | Kosten & Ertrag |
| Buchungen impotieren          | •                             |         |                |            |               |                 |
| Zeiterfassung Startdatum: 04  | 4.01.2019                     |         |                |            |               |                 |
| Arbeitsbeginp:                |                               |         |                |            |               |                 |
| Keine Markierung innerhalb    | 10 Minuten vor Arbeitsbeginn. |         |                |            |               |                 |
| Keine Markierung innerhalb    | Minuten nach Arbeitsbeginn.   |         |                |            |               |                 |
| Genaue Wertung innerhalb      | Minuten vor Arbeitsbeginn.    |         |                |            |               |                 |
| Arbeitsende:                  |                               |         |                |            |               |                 |
| Keine Markierung innerhalb    | Minuten vor Arbeitsende.      |         |                |            |               |                 |
| Keine Markierung innerhalb    | 10 Minuten nach Arbeitsende.  |         |                |            |               |                 |
| Genaue Wertung innerhalb      | Minuten nach Arbeitsende.     |         |                |            |               |                 |
| Genaue Wertung ab             | Uhr, ohne Markierung.         |         |                |            |               |                 |
| Pausen:                       |                               |         |                |            |               |                 |
| Automatische Pausenkorrek     | tur.                          |         |                |            |               |                 |
| Endarbeitszeit darf gekürzt v | werden.                       |         |                |            |               |                 |
| Markierung nach auto. Paus    | enkorrektur.                  |         |                |            |               |                 |
| Kürzeste Pausendauer:         | Minuten.                      |         |                |            |               |                 |
| Einsatzplan:                  |                               |         |                |            |               |                 |
| Nachträgliche Planänderung    | en erlaubt.                   |         |                |            |               |                 |
|                               |                               |         |                |            |               |                 |

| Buchungen importieren                                                         |                                   |                                 |                                   | ×                  |
|-------------------------------------------------------------------------------|-----------------------------------|---------------------------------|-----------------------------------|--------------------|
| ACHTUNG! Falls Zeiterfassu<br>gewählten Tag schon vorhan<br>Import gelöscht . | ngsdaten (gest<br>Iden sind, werd | empelt und/o<br>len diese für a | der gewertet)<br>alle Mitarbeiter | für den<br>vor dem |
| Datum: 10.01.                                                                 | 2019                              | Impo                            | ortieren                          |                    |

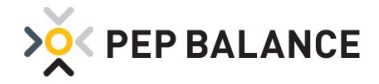

# **PEP BALANCE** Version November 2018

### Arbeitszeitprüfung

#### Erweiterung der Arbeitszeitprüfung für Jugendliche

Damit Sie bei der Planerstellung auch weiterhin auf mögliche Arbeitszeitverstöße aufmerksam gemacht werden und diese beheben können, ist die Arbeitszeitprüfung um einen weiteren Prüfpunkt für Jugendliche erweitert worden. Von nun an wird die maximale Schichtlänge inklusive der Pausen für Jugendliche mit überprüft. Den derzeitigen gesetzlichen Regelungen entsprechend ist die maximale Schichtlänge inklusive Pausen auf 10 Stunden eingestellt. Für Berufsschultage wird die in dem Menüpunkt "Berufsschule" hinterlegte Anfangszeit berücksichtigt. Die Einstellungen für die Prüfmethode finden Sie unter: Einstellungen  $\rightarrow$ Einstellungen  $\rightarrow$  Personaldaten  $\rightarrow$  Prüfmethode

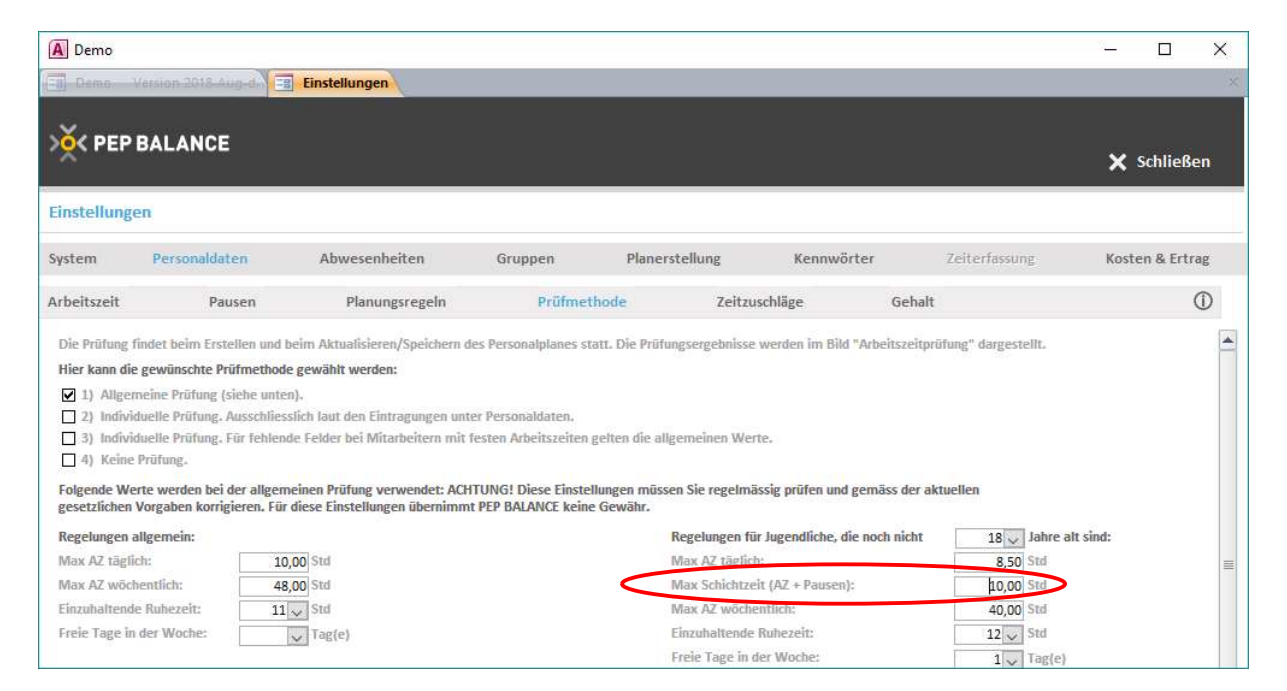

Die Ergebnisse der Arbeitszeitprüfung können Sie wie gewohnt in der Wochenplanung über den Reiter Arbeitszeitprüfung abrufen. Die Darstellung ist für jeden Wochentag mit der Prüfung "S" = "Max Schichtzeit für Jugendliche" erweitert worden.

| A Demo                                                                                                    |                        |                       | 2007 | × |
|----------------------------------------------------------------------------------------------------|------------------------|-----------------------|------|---|
| 🔲 Demo - Version 2018-August 🔄 Arbeitszeitprüfung Woche 35 2018 (27.08 - 02.09.2018) Bedarfswoche Std. + 03 Mi. Frische-Inventur                                                                                                    |                        |                       |      | × |
| >XY PEP BALANCE         Image: Drucken         X state                                                                                                    | Schließen              |                       |      |   |
| Arbeitszeitprüfung Woche 35 2018 (27.08 - 02.09.2018) Su: 1550,8 Verf.: Unbes: 32.0 Jahr: 2018 Voche: 35 V Gruppe Alle                                                                                                    | ~                      |                       |      |   |
| Abteilungsplan Personenplan Balkenübersicht Personenplan Details Wochenübersicht Arbeitszeitprüfu                                                                                                    | ing ()                 |                       |      |   |
| Auch Mitarbeiter ohne Regelverletzungen darstellen Prüfmethode 1): Allgemeine Prüfung, siehe "Prüfmethoden" unter Einstellungen. Stundenleistung Plan:                                                                                                    |                        |                       |      |   |
| Mo 27.08.2018 DI 28.08.2018 MI 29.08.2018 Do 30.08.2018 Fr 31.08.2019 Sa 01.09.2018 <b>So 02.09.2018</b> R P M B E S V R P M B E S V | Freie Max<br>Tage Woch | Freie Max<br>e Sa Mon |      |   |
| Maler Maria                                                                                                    |                        |                       |      |   |
| Erstellt: 15.08.2018 16:48:46 Korrigiert: 13.09.2018 13:20:35 😰 Aut. Eintragung der Pausen bei man. Korr. 🗹 Verfügbarkeitskontrolle                                                                                                    |                        |                       |      |   |

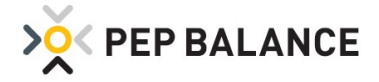

### **Stundenleistung**

#### Darstellung der Stundenleistung auf Tagesbasis

PEP BALANCE bietet bekanntlich mehr als nur eine einfache Personaleinsatzplanung. Große Potenziale bietet nicht nur die Orientierung an eine von Ihnen speziell ausgearbeitete bedarfsorientiere Musterplanung, sondern auch das Arbeiten mit der Stundenleistung verspricht große Möglichkeiten. Die Stundenleistung (Umsatz / eingesetzte Stunden) lässt sich nun auch taggenau auswerten und darstellen. In der Tagesübersicht wird die Ist-Stundenleistung für die einzelnen Tage in der Woche nebeneinander dargestellt. Über die +-Funktion können die täglichen Umsätze und Stunden zusätzlich eingeblendet werden.

| A Demo                 |                   |            |            |             |           |     |            |            |                        |                  | - 1                  | X C |
|------------------------|-------------------|------------|------------|-------------|-----------|-----|------------|------------|------------------------|------------------|----------------------|-----|
| 4 Balkenübersicht V    | /oche 29.2018     | 6.07-22.07 | .2018)     | Bedatfswood | e STANDAR |     | Stundenlei | stung W    | loche 29 2018 (16.07 - | 22.07.2018) Beda | fswoche STANDARD     | ×   |
| X PEP BALANCE          | i                 |            |            |             |           |     |            |            | <b>D</b> rucken        | 🗹 Speicherr      | n 🗙 Schließen        |     |
|                        | Woche 29 2        | 018 (16.07 | 7 - 22.07. | 2018)       |           |     | Tage       | sübersich  | t                      | Jahr: 2018 🗸     | Woche: 29            |     |
| Tagesübersicht 10      | Di Mi             | Do         | Fr         | Sa          | So Wo     | che |            |            |                        |                  | ()                   |     |
| Manuelle Korrektur des | s Urnsatz Soll Br | utto       |            |             |           |     | Manue      | le Umsatze | ingabe                 | Umsatz Ist: 🗌 t  | äglich 🗹 wöchentlich |     |
|                        | Stundenle         | istung Ist |            |             |           |     |            |            |                        |                  |                      |     |
| Abteilung              | Mo                | Dì         | tvii       | Do          | Fr        | Sa  | So         | Woche      |                        |                  |                      |     |
| 01 Fleisch-Wurst       | 83                | 113        | 112        | 104         | 144       | 209 |            | 130        |                        |                  |                      |     |
| 02 Käse                | 67                | 35         | 66         | 95          | 88        | 106 |            | 77         |                        |                  |                      |     |
| 03 O+G                 | 133               | 164        | 169        | 127         | 166       | 183 |            | 157        |                        |                  |                      |     |

### **Abwesenheiten**

#### Einführung neuer Abwesenheitsarten

Zwei neue Abwesenheitsarten wurden eingeführt:

- 1. "Krankheit mit Lohnfortzahlung, Krankenschein fehlt": Für diese Abwesenheitsart gilt dasselbe Prinzip wie bei "Krankheit mit Lohnfortzahlung". Es geht hier nur um die zusätzliche Information, dass kein Krankenschein vorhanden ist.
- 2. "Unentschuldigtes Fehlen": Für diese Abwesenheitsart gilt dasselbe Prinzip wie bei "Frei", somit erhält der Mitarbeiter keine Stundengutschrift.

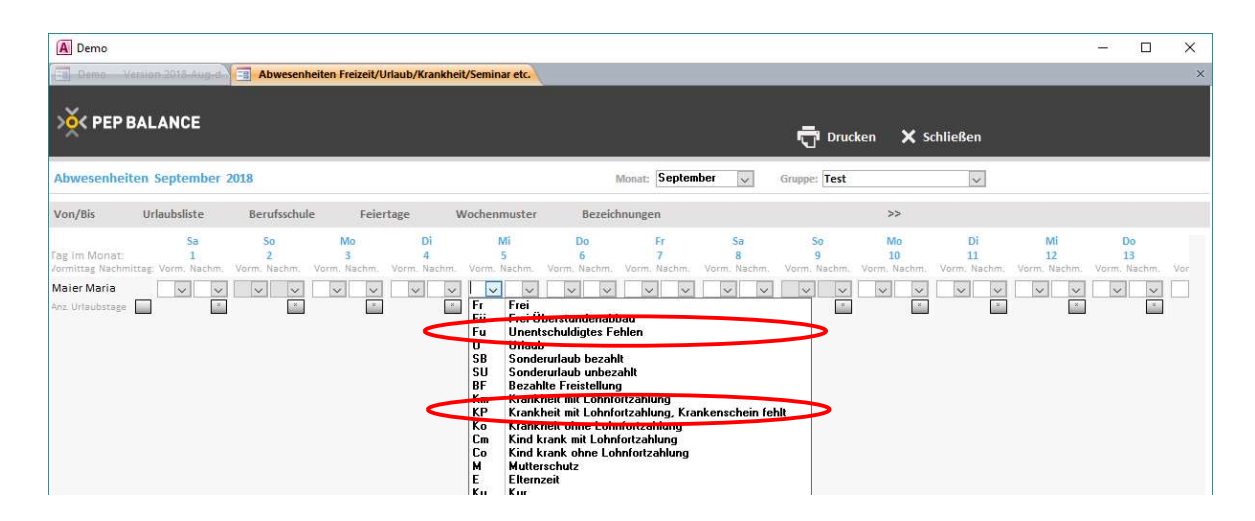

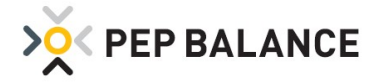

### Eingeschränkte Neutralisierung der Abwesenheitsgründe

Laut dem europäischen Datenschutzgesetz darf keine Differenzierung der Abwesenheitsgründe auf den ausgehängten Plänen erfolgen. Daher besteht die Möglichkeit, die Option "Keine Abwesenheitsgründe im Ausdruck" zu aktivieren. In diesem Fall werden sämtliche Abwesenheiten mit der neutralen Bezeichnung "X" im Plan dargestellt. Diese Möglichkeit wurde bereits in der Versionsbeschreibung März 2018 beschrieben. Eine neue Option bietet nun die Variante, dass die Abwesenheitsgründe: Berufsschule, Seminar, Dienstreise und Prüfung, immer mit dargestellt werden. Einstellungen  $\rightarrow$  Einstellungen  $\rightarrow$  System  $\rightarrow$  Druckfunktionen

| A Demo                                                |                                                       |                                         |         |                |                         |               | - 0             | × |
|-------------------------------------------------------|-------------------------------------------------------|-----------------------------------------|---------|----------------|-------------------------|---------------|-----------------|---|
| E Demo                                                | Version 2019-Jan-b                                    | Einstellungen                           |         |                |                         |               |                 | × |
| >X PEP                                                | BALANCE                                               |                                         |         |                |                         |               | 🗙 Schließen     |   |
| Einstellung                                           | en                                                    |                                         |         |                |                         |               |                 |   |
| System                                                | Personaldaten                                         | Abwesenheiten                           | Gruppen | Planerstellung | Kennwörter              | Zeiterfassung | Kosten & Ertrag |   |
| Programmeir                                           | nstellungen                                           | Import/Export-Funktionen                | Druc    | dunktionen     | Plandarstellung im Haup | tmenü         | E-Mail          |   |
| Ausdruck nach                                         | :<br>rucker                                           |                                         |         |                |                         |               |                 |   |
| Seitenfussinfo                                        | rmationen im Ausdruck:<br>am" darstellen              |                                         |         |                |                         |               |                 |   |
| <ul> <li>"Erstellt ar</li> <li>"Korrigiert</li> </ul> | m" darstellen<br>: am" darstellen                     |                                         |         |                |                         |               |                 |   |
| Abwesenheits                                          | gründe im Personalplan-J<br>ule, Seminar, Prüfung, Di | Ausdruck:<br>enstreise immer darstellen |         |                |                         |               |                 |   |

## **Zeitgutschrift**

#### Berechnung der Zeitgutschrift für Urlaub, Krankheit und Feiertage auf Ø 13 Wochen

Für einige Mitarbeiter, die beispielsweise keine festen Sollarbeitszeiten haben und von Woche zu Woche für unterschiedlich viele Stunden eingesetzt werden, stellt sich in der Praxis gelegentlich die Frage, welche Zeitgutschrift erhalten diese Mitarbeiter für Urlaub, Krankheit und Feiertage? Besonders schwierig ist die Frage manchmal zu beantworten, wenn es sich nur um einen Urlaubs- oder Krankheitstag handelt. Aus diesem Grund ist die durchschnittliche Berechnung auf 13 Wochen-Basis eingeführt worden. PEP BALANCE berechnet somit rückwirkend, wie viele Stunden der Mitarbeiter in den letzten 13 Wochen gearbeitet hat und bildet daraus die durchschnittliche Zeitgutschrift.

Für die Feiertagsvergütung kann aktiviert werden, dass sich die durchschnittliche Berechnung nur auf den entsprechenden Wochentag ausrichtet, auf den der Feiertag fällt. Die Berechnung des 13 Wochen-Durchschnitts basiert somit ausschließlich auf Stunden, die auf denselben Wochentag wie der Feiertag fallen und nicht auf alle Tage in der Woche. Zu aktivieren ist die Funktion unter: Einstellungen  $\rightarrow$  Einstellungen  $\rightarrow$  Abwesenheiten.

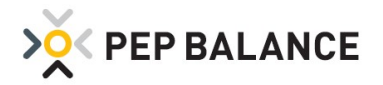

| Einstellun                                                                                                    | ngen                                                                                                    |                                                                                                    |                                                                                              |                                                                                                    |                                                                                                    |                                                               |              |
|----------------------------------------------------------------------------------------------------|----------------------------------------------------------------------------------------------------|----------------------------------------------------------------------------------------------------|----------------------------------------------------------------------------------------------|----------------------------------------------------------------------------------------------------|----------------------------------------------------------------------------------------------------|---------------------------------------------------------------|--------------|
| System                                                                                                    | Personaldaten                                                                                                    | Abwesenheiten                                                                                                    | Gruppen                                                                                      | Planerstellung                                                                                                    | Kennwörter                                                                                                    | Zeiterfassung                                                 | Kosten &     |
| Jahreskaler                                                                                                    | nder                                                                                                    |                                                                                                    |                                                                                              |                                                                                                    |                                                                                                    |                                                               |              |
| Zeitgutschri                                                                                                    | iften:                                                                                                    | Det Adwesennert: 14:00                                                                                                    | Johr                                                                                         |                                                                                                    |                                                                                                    |                                                               |              |
| Zeitgutschri                                                                                                    | iften für Fehlzeiten basieren                                                                                                    | auf 6 Arbeitstage pro Wo                                                                                                    | oche.                                                                                        |                                                                                                    |                                                                                                    |                                                               |              |
|                                                                                                    | a second second s | uf E Arbaitetana                                                                                                    |                                                                                              |                                                                                                    |                                                                                                    |                                                               |              |
| Zeitgutsu                                                                                                    | chrift für Feiertage basiert a                                                                                                    | ani n WinciroroBer                                                                                                    |                                                                                              |                                                                                                    |                                                                                                    |                                                               |              |
| Zeitgutsi                                                                                                    | chrift für Feiertage basiert a<br>Vergütung für Abwesennen                                                                                                    | ten.                                                                                                    |                                                                                              |                                                                                                    |                                                                                                    |                                                               |              |
| Zeitgutsi Variable Zeitgutsi                                                                                                    | chrift für Feiertage basiert a<br><u>Vergütung für Auwesennen</u><br>chriften für Urlaub, Krankhe                                                                                                    | ten.<br>it und Feiertage basierend au                                                                                                    | f Ø 13 Wochen. (Ausfü                                                                        | hrung der Berechnung im Mi                                                                                              | enü Abwesenheiten).                                                                                            |                                                               |              |
| Ceitguts Variable Zeitgutse Zeitgutse Die Bere                                                                                                    | chrift für Feiertage basiert a<br>Versätung für Abwesennen<br>chriften für Urlaub, Krankhe<br>schnung des 13 Wochendurc                                                                                                    | ten.<br>it und Feiertage basierend au<br>hschnitts für Feiertage basiert                                                                                          | f Ø 13 Wochen. (Ausfü<br>t ausschließlich auf Stu                                            | hrung der Berechnung im Mi<br>Inden, die am selben Woche                                                                | lenü Abwesenheiten).<br>entag wie der Feiertag fall                                                            | en und nicht auf alle Tage i                                  | n der Woche. |
| <ul> <li>☐ Zeitgutsi</li> <li>☐ Variable</li> <li>☑ Zeitgutsi</li> <li>☑ Die Bere</li> <li>Zeitgutschri</li> <li>Der angegel<br/>manuell abg</li> </ul> | chrift für Feiertage basiert a<br>Vergüning für Anwesennen<br>chriften für Urlaub, Krankhe<br>schnung des 13 Wochendurc<br>ift pro hauter füg hei Genein<br>bene Wert wird automatisci<br>geändert werden.                                                                                                    | an 5 Aubenstoge.<br>Iten.<br>And Feiertage basierend au<br>Aschnitts für Feiertage basiert<br>Aschietereise und Prüfung:<br>In eingetragen bei Eintragung o       | f Ø 13 Wochen. (Ausfü<br>t ausschließlich auf Sto<br>Std/Halbtog.<br>des S, D oder P unter A | hrung der Berechnung im Mi<br>Inden, die am selben Woche<br>Leeres Feld => 1/12 (1/10) o<br>Ibwesenheiten (siehe Haupti | ienü Abwesenheiten).<br>Intag wie der Feiertag falli<br>der Wachensnilarbeiteseib<br>menü), kann aber dort vor | en und nicht auf alle Tage i<br>wied berechnet.<br>Tag zu Tag | n der Woche. |
| Zeitguts     Variable     Variable     Zeitguts     Die Bere     Zeitgutschri     Der angegel     manuell abg                                           | chrift für Feiertage basiert a<br>Verglünig für Nowesennen<br>chriften für Urlaub, Krankhe<br>schnung des 13 Wochendurc<br>ift pro hauter aug bei Geneh<br>bene Wert wird automatisci<br>geändert werden.                                                                                                    | an 5 Aubenstoge.<br>Iten.<br>At und Feiertage basierend au<br>hschnitts für Feiertage basiert<br>hschnitts für Feiertage basiert<br>heingetragen bei Eintragung ( | f Ø 13 Wochen. (Ausfü<br>ausschließlich auf Str<br>Std/Halbtag.<br>des S, D oder P unter A   | hrung der Berechnung im Mi<br>Inden, die am selben Woche<br>Leeres Feld => 1/12 (1/10) c<br>Ibwesenheiten (siehe Haupti | ienü Abwesenheiten).<br>Intag wie der Feiertag falk<br>der Wochensolfacheite sin<br>menü), kann aber dort vor  | en und nicht auf alle Tage i<br>wied berechnet.<br>Tag zu Tag | n der Woche. |

In den Personaldaten des jeweiligen Mitarbeiters ist ebenfalls die Berechnung des 13 Wochendurchschnitts zu aktivieren.

| PEP BAL     | ANCE Muste       | rmarkt 2018     | Version 2      | 018-Nov-b     | N Per               | rsonaldaten 🏻                   | Personal        | daten              |                            |                                       |                                      |                                            |                                                     |                                                            |                                                                           |                                                        |
|-------------|------------------|-----------------|----------------|---------------|---------------------|---------------------------------|-----------------|--------------------|----------------------------|---------------------------------------|--------------------------------------|--------------------------------------------|-----------------------------------------------------|------------------------------------------------------------|---------------------------------------------------------------------------|--------------------------------------------------------|
| ×× PEF      | V PEP BALANCE    |                 |                |               |                     |                                 |                 |                    |                            |                                       |                                      |                                            |                                                     |                                                            |                                                                           |                                                        |
| Personalda  | ten 08           | Erika           |                |               |                     |                                 |                 |                    | Personalnu                 | immer:                                | ~                                    | Name:                                      | 08 Erika 🗸                                          |                                                            |                                                                           |                                                        |
| Stammdater  | 1                | Arbeit          | szeit          | Ve            | erfügbarke          | it                              | Tätigkeits      | zuordnung          |                            | Urlaub                                |                                      | Gehalt                                     | Personalinfo                                        |                                                            |                                                                           |                                                        |
| Neue Arbeit | szeit eintra     | gen             |                |               |                     |                                 |                 |                    |                            |                                       |                                      |                                            | Θ                                                   |                                                            | $\frown$                                                                  |                                                        |
| Gültig ab   | Soll AZ<br>Woche | Max AZ<br>Woche | Plan AZ<br>Tag | Max AZ<br>Tag | Zeitkonto<br>führen | Zeitgutschrift<br>für Feiertage | Max AZ<br>Monat | Plan AZ<br>Samstag | Mindestzeit<br>pro Einsatz | Mindestzeit<br>pro Einsatz<br>Samstag | Max Über-<br>stunden im<br>Zeitkonto | Empfohlener<br>Überstunden-<br>abbau/Woche | Kein Überstdabbau,<br>bis max wöchentlich<br>planen | Zeitgutschr. für<br>Feiertage basiert<br>auf 5 Arbeitstage | Zeitgutschr, basierend auf<br>Ø 13 Wochen Ist AZ<br>Urlaub Krank Feiertag | eitgutschrift/Sollstundenvorgabe an<br>Instimmten Tage |
| 29.10.2018  | 12,00            | 22,00           | 7,00           | 9,00          |                     |                                 | 50,00           | 7,00               |                            |                                       |                                      |                                            |                                                     |                                                            |                                                                           |                                                        |
| 01.01.2011  | 12,00            | 22,00           | 7,00           | 9,00          | V                   | V                               | 50,00           | 7,00               |                            |                                       |                                      |                                            |                                                     |                                                            |                                                                           |                                                        |
| 02.01.2003  | 14,50            | 22,00           | 7,00           | 9,00          |                     | V                               | 50,00           | 7,00               |                            |                                       |                                      |                                            |                                                     |                                                            |                                                                           |                                                        |

Die Berechnung des 13 Wochendurchschnitts befindet sich unter Abwesenheiten. Mit der Schaltfläche "Zeitgutschr.  $\emptyset$  13 Wochen" erfolgt der Zugang zur Berechnung.

| PEP BALANC                        | E Mustermarkt 2018            | Version 2018            | -Nov-b                  | Abwesenheite            | n Freizeit/Urlaut       | /Krankheit/Sem          | inar etc.               |                         | PEP               | BALANCE Mus              | termarkt 2018              |
|-----------------------------------|-------------------------------|-------------------------|-------------------------|-------------------------|-------------------------|-------------------------|-------------------------|-------------------------|-------------------|--------------------------|----------------------------|
| >Ў< РЕР В                         | ALANCE                        |                         |                         |                         |                         |                         |                         |                         | 📅 Druck           | ien 🗙 So                 | hließen                    |
| Abwesenheite                      | n November 20                 | 018                     |                         |                         |                         | N                       | Ionat: Novemb           | er 🗸                    | Gruppe: Alle      |                          | ×                          |
| Von/Bis                           | Urlaubsliste                  | Berufsschule            | e Feier                 | tage V                  | /ochenmuster            | Bezeich                 | nungen                  | Zeitgutschr. Ø          | 13 Wochen         | >>                       |                            |
| Tag im Monat:<br>Vormittag Nachmi | Do<br>1<br>ttag: Vorm. Nachm. | Fr<br>2<br>Vorm. Nachm. | Sa<br>3<br>Vorm. Nachm. | So<br>4<br>Vorm. Nachm. | Mo<br>5<br>Vorm. Nachm. | Di<br>6<br>Vorm. Nachm. | Mi<br>7<br>Vorm. Nachm. | Do<br>8<br>Vorm. Nachm. | 9<br>Vorm. Nachm. | Sa<br>10<br>Vorm. Nachm. | So<br>11<br>Vorm. Nachm. V |
| 01 Doris<br>Anz. Urlaubstage      |                               | × ×                     | × ×                     | × ×                     |                         | × ×                     | × ×                     | × ×                     | × ×               |                          |                            |
| 02 Paul<br>Anz. Urlaubstage       |                               |                         |                         |                         |                         | × ×                     | × ×                     |                         | <b>v v</b>        | × ×                      |                            |
| 03 Elisabeth<br>Anz. Urlaubstage  |                               | <b>~</b>                | × ×                     | <b>v v</b>              | × ×                     | <b>~</b>                | × ×                     | > >                     |                   | ~ ~                      | × ×                        |

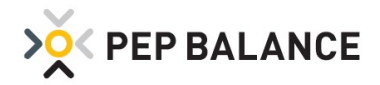

| PEP BALANCE Musterm      | arkt 2018 Version 2018-Nov-b 🔏  | Abwesenheiten Freizeit/Urlaub/Krankheit/Seminar | etc. Zeitgutschriften berechnen |               |
|--------------------------|---------------------------------|-------------------------------------------------|---------------------------------|---------------|
| > Y PEP BALANC           | E                               |                                                 | 🗂 Drucker                       | n 🗙 Schließen |
| Zeitgutschriften basier  | end auf Ø 13 Wochen im Jahr 201 | 8                                               | Monat:                          | November      |
| Liste der Mitarbeiter    | Ergebnis der Berechnungen       | Neu berechnen                                   |                                 | 0             |
| Berechnung aktiviert für | Urlaub Krank Feiertag           |                                                 |                                 |               |
| 08 Erika                 |                                 |                                                 |                                 |               |

Ergebnis der Berechnung beispielhaft für den Monat November.

| PEP BALANCE Musterm     | arkt 2018 Versio | in 2018-Nov-b                  | Abwes                          | enheiten Freize               | it/Urlaub/Kran                 | kheit/Seminar et             | c. 🔚 Ze                     | itgutschriften ber | rechnen       |                                                |
|-------------------------|------------------|--------------------------------|--------------------------------|-------------------------------|--------------------------------|------------------------------|-----------------------------|--------------------|---------------|------------------------------------------------|
| Zeitgutschriften basier | end auf Ø 13 Wo  | ochen im Jah                   | 2018                           |                               |                                |                              |                             |                    | Druci         | ken 🗙 Schließen<br>nat: November 👽             |
| Liste der Mitarbeiter   | Ergebnis der     | Berechnunger                   | Neu                            | berechnen                     |                                |                              |                             |                    |               | Ū                                              |
| Vame                    | Für Datum        | Berechn, für<br>Vor-<br>mittag | Abwesenheit<br>Nach-<br>mittag | Berechn. fi<br>Vor-<br>mittag | ir Feiertag<br>Nach-<br>mittag | Manuelle K<br>Vor-<br>mittag | orrektur<br>Nach-<br>mittag | Zuletzt be<br>am   | rechnet<br>um | Berechn, für Felertag<br>basiert auf Wochentag |
| 08 Erika                | 01.11.2018       |                                |                                | 2,00                          | 2,00                           |                              |                             | 13.11.2018         | 10:03         | V                                              |
| 08 Erika                | 12.11.2018       | 0,85                           | 0,85                           |                               |                                |                              |                             | 13.11.2018         | 10:03         |                                                |
| 08 Erika                | 13.11.2018       | 0,85                           | 0,85                           |                               |                                |                              |                             | 13.11.2018         | 10:03         |                                                |
| 08 Erika                | 14.11.2018       | 0,85                           | 0,85                           |                               |                                |                              |                             | 13.11.2018         | 10:03         |                                                |
| 08 Erika                | 15.11.2018       | 0,85                           | 0,85                           |                               |                                |                              |                             | 13.11.2018         | 10:03         |                                                |
| 08 Erika                | 16.11.2018       | 0,85                           | 0,85                           |                               |                                |                              |                             | 13.11.2018         | 10:03         |                                                |
| 18 Erika                | 17.11.2018       | 0,85                           | 0,85                           |                               |                                |                              |                             | 13.11.2018         | 10:03         |                                                |
| 08 Erika                | 26.11.2018       | 0,85                           | 0,85                           |                               |                                |                              |                             | 13.11.2018         | 10:04         |                                                |
| 18 Erika                | 27.11.2018       | 0,85                           | 0,85                           |                               |                                |                              |                             | 13.11.2018         | 10:04         |                                                |
| 18 Erika                | 28.11.2018       | 0,85                           | 0,85                           |                               |                                |                              |                             | 13.11.2018         | 10:04         |                                                |
| 18 Erika                | 29.11.2018       | 0,85                           | 0,85                           |                               |                                |                              |                             | 13.11.2018         | 10:04         |                                                |
| J8 Erika                | 30.11.2018       | 0,85                           | 0,85                           |                               |                                |                              |                             | 13.11.2018         | 10:04         |                                                |

### **Kennwörter**

### Funktionen per Kennworteingabe sperren

Zur Vermeidung unabsichtlicher Einstellungsänderungen sind zwei weitere Detailkennwörter aktiviert worden. Veränderungen dieser Funktionen sind somit nur durch Eingabe eines Kennworts möglich.

- 1. Das Öffnen und Verändern der Einstellungen lassen sich nun durch ein Kennwort schützen.
- 2. Zum Schutz der Druck-Optionen "Keine Abwesenheitsgründe im Ausdruck" und "Text in der Fußzeile" wurde das Kennwort "Datenschutz Druckeinstellungen" eingeführt.

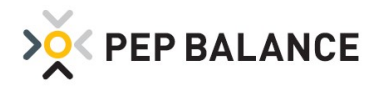

| PEP BALANCE Mustermarkt 2018                                                                                                    | Version 2018-Nov-b                                      | Einstellungen     |                                                                                                    |                                                                                                    |                              |                 |
|----------------------------------------------------------------------------------------------------|---------------------------------------------------------|-------------------|----------------------------------------------------------------------------------------------------|----------------------------------------------------------------------------------------------------|------------------------------|-----------------|
| X PEP BALANCE                                                                                                    |                                                         |                   |                                                                                                    |                                                                                                    |                              | 🗙 Schließen     |
| Einstellungen                                                                                                    |                                                         |                   |                                                                                                    |                                                                                                    |                              |                 |
| System Personaldaten                                                                                                    | Abwesenheiten                                           | Gruppen           | Planerstellung                                                                                                    | Kennwörter                                                                                                    | Zeiterfassung                | Kosten & Ertrag |
| Programmstart Detailk                                                                                                    | ennwörter                                               |                   |                                                                                                    |                                                                                                    |                              |                 |
| Bedarfsplanung:<br>Bedarfswochen<br>Bedarfsänderungen in Mustertagi<br>Mitarbeiter:<br>Gehälter<br>Arbeitszeitänderungen<br>Personalstammdaten erweiterte<br>Änderungen der Personalstammd                                           | en<br>Darstellung<br>laten, Sollarbeitszeir, Gehalt unw | d Urlaubsanspruch | Zeitkonto:<br>Stunde:<br>Stunde:<br>Arbeits<br>Stunde:<br>Analyse:<br>Stunde:<br>Stunde:                                                                                                    | naufstellungen<br>naufstellung Monat<br>nachweis Aushilfskräfte<br>ngen in der Stundenaufste<br>naufstellung Monat Expor<br>nielstung | Slung Monat<br>tfunktionen   |                 |
| Wochenplanung:         Abwesenheitsänderungen         Plan erstellen         Plan erstellen für alle Mitarbeiter         Planänderungen in der Verganger         retestuartung bei Ouerkunden         Datenschutz Druckeinstellungen | nheit, ab aktuelle Woche minu<br>der "Max AZ monati,"   | is 1 😺 Woche(n)   | Kosten<br>Einstell<br>Kosten<br>Kosten | - und Ertragsrechnung<br>migen in der Prüfmethode<br>ng der Zeitzuschläge und i<br>erkontenverwaltung<br>olleinsicht<br>elung         | Zeitgutschriften für Feierta | ge              |

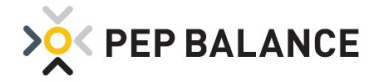

# Personaldaten

## Erweiterung der Geschlechtsauswahl

In den Personaldaten im Reiter Stammdaten lässt sich nun auch die Geschlechtsart "divers" auswählen.

| Stammdaten     Arbeitszeit     Verfügbarkeit     Tätigkeitszuordnung     Urlaub     Gehalt       Beurteilung geringfügig Beschäftigte(r)                                                                                                    | Personalinfo                           |
|----------------------------------------------------------------------------------------------------|----------------------------------------|
| eurteilung geringfügig Beschäftigte(r) ersonalnummer: schaime: to 08 Eintrittsdatum: to 02.01.2003 Eintrittsdatum: to 02.01.2003 Eintrittsdatum: to 02.01.200 Eintrittsdatum: to 02.01.200 Eintrittsdatum: to 02.01.200 | <ul> <li>Notwendige Eingabe</li> </ul> |
| ersonalnummer: Beschäftigung: * Aushilfe v *<br>achname: * 08<br>brname: Erika Zeitvertrag von: bis:<br>rasse:                                                                                                    | = Notwendige Eingabe                   |
| achname:     * 08     Eintrittsdatum:     * 02.01.2003       yrname:     Erika     Zeitvertrag     von:     bis:       rasse:                                                                                                    |                                        |
| name: Erika Zeitvertrag von: bis: asse: Austrittsdatum: (letzter Arbeitstag)                                                                                                    |                                        |
| asse: Austrittsdatum: (letzter Arbeitstag)                                                                                                    |                                        |
| : Austritisodium: (retzter Arbentstag)                                                                                                    |                                        |
|                                                                                                    |                                        |
| lefon: 2565.2455                                                                                                    |                                        |
| Zuren zuren zuren zuren zuren zuren zuren zuren zuren zuren zuren zuren zuren zuren zuren zuren zuren zuren zur                                                                                                    |                                        |
| all-Adresse:                                                                                                    |                                        |
| schlecht:                                                                                                    |                                        |
| agentalitate: Weiblich                                                                                                    |                                        |
| Engestellt als: weiblich männlich                                                                                                    |                                        |

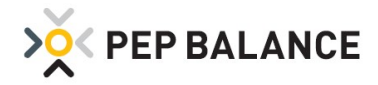

# **PEP BALANCE** Version März 2018

### **E-Mail-Funktion**

### E-Mail Versand der Abwesenheiten (von/bis)

Zu den bisherigen Möglichkeiten, verschiedene Informationen per E-Mail an die Mitarbeiter zu senden, ist eine weitere Funktion eingeführt worden. Nun ist es auch möglich, die persönliche Liste des ausgewählten Mitarbeiters, mit den hinterlegten Abwesenheitseintragungen, für das aktuelle Jahr an die jeweiligen Mitarbeiter zu senden. Praktisch ist diese Funktion u.a. für die Urlaubsplanung im Unternehmen. Mit Optionshäkchen kann eingestellt werden, dass der Bereich für den Urlaubsantrag im Dokument mit aufgeführt wird und zusätzlich kann die Einschränkung aktiviert werden, dass die Auflistung nur die Urlaubseinträge beinhalten soll.

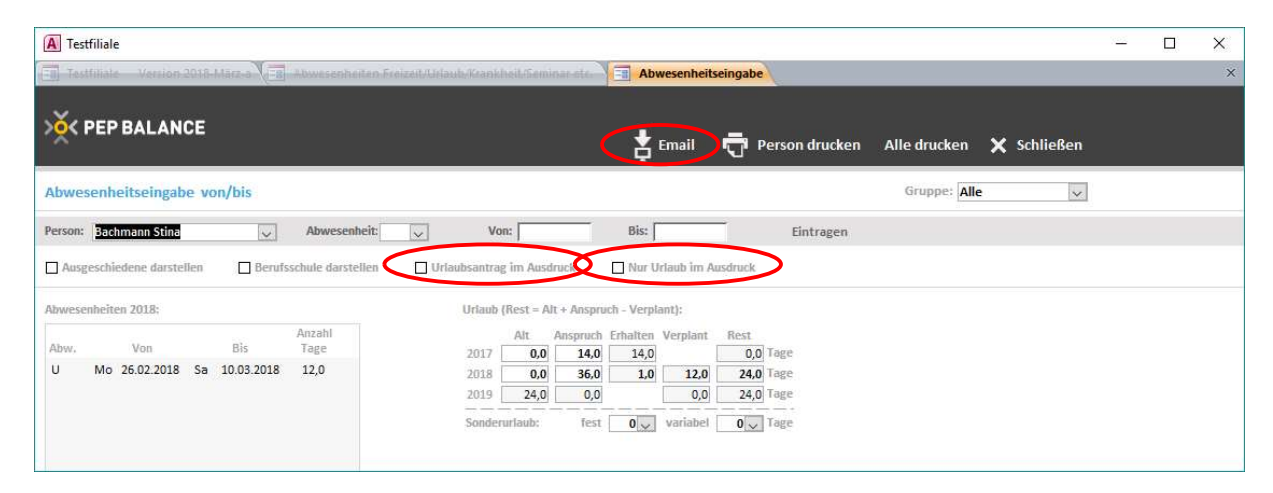

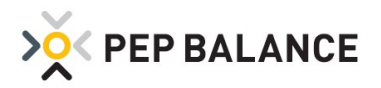

| Grun |                |                              |                                |         |
|------|----------------|------------------------------|--------------------------------|---------|
| Alle | ipe:           | ~                            | E-Mails Senden                 |         |
|      |                |                              |                                |         |
| mp   | fänger:        |                              | Nachricht (neue Zeile = Strg + | Enter): |
| ~    | Bachmann Stina |                              |                                |         |
| ~    | Bauer Lisa     |                              |                                |         |
| ~    | Ehrmann Stina  |                              |                                |         |
| ~    | Krüger Heinz   |                              |                                |         |
| ~    | Maier Paula    |                              |                                |         |
| ~    | Schmidt Laura  |                              |                                |         |
| ~    | Seiler Manfred |                              |                                |         |
| ~    | Stroh Anton    |                              |                                |         |
| ~    | Teller Sabine  |                              |                                |         |
|      |                |                              |                                |         |
|      |                |                              |                                |         |
|      |                |                              |                                |         |
|      |                |                              |                                |         |
|      |                |                              |                                |         |
|      |                |                              |                                |         |
|      |                |                              |                                |         |
|      |                |                              |                                |         |
|      |                |                              |                                |         |
|      |                |                              |                                |         |
|      |                |                              |                                |         |
|      |                |                              |                                |         |
|      |                | Colling Litelands Inc. Acced | Timb                           |         |
|      |                | Vur Unaub im Auso            | LI CIN                         |         |
|      |                | Urlaubsantrag im Ai          | Isdruck                        |         |

#### 101 Testfiliale

| Name            | Bachmann Stina | Urlau                                 | bsstatu | is (Rest = A | Alt + Anspi | uch - Verp   | lant) |
|-----------------|----------------|---------------------------------------|---------|--------------|-------------|--------------|-------|
| Personainr:     | 1001           | 10                                    | Alt     | Anspruch     | Erhalten    | Verplant     | Rest  |
| Strasse:        |                | 2017                                  | 0,0     | 14,0         | 14,0        |              | 0,0   |
| Ort:            |                | 2018                                  | 0,0     | 36,0         | 1,0         | 12,0         | 24,0  |
| Geburtsdatum:   |                | 2019                                  | 24,0    | 0,0          |             | 0,0          | 24,0  |
| Eintrittsdatum: | 01.04.2017     | Sonderurlaub fest: 0 Sonderurlaub var |         |              |             | laub variabe | l.: 0 |

#### Urlaubsantrag

|   | von | bis | Anz. Urlaubstage | Genehmigt |
|---|-----|-----|------------------|-----------|
| 1 |     |     |                  |           |
| 2 |     |     |                  |           |
| 3 |     |     |                  | ·         |
| 4 |     |     |                  |           |
| 5 |     |     |                  |           |

#### Urlaub im Jahr 2018

| Monat | Abwesenheit |        | Von B         |    |            | Anzahl Tage |  |
|-------|-------------|--------|---------------|----|------------|-------------|--|
| Feb.  | U           | Urlaub | Mo 26.02.2018 | Mi | 28.02.2018 | 3,0         |  |
| Mär.  | U           | Urlaub | Do 01.03.2018 | Sa | 10.03.2018 | 9,0         |  |

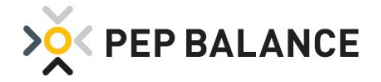

### Personalplan drucken

#### Erweiterung der Darstellungsvarianten

Für den Ausdruck der Personalpläne sind drei weitere Optionen entwickelt worden:

1. Neutralisierung der Abwesenheitsgründe

Laut dem europäischen Datenschutzgesetz darf keine Differenzierung der Abwesenheitsgründe auf den ausgehängten Plänen erfolgen. Daher besteht die Möglichkeit, die Option "Keine Abwesenheitsgründe im Ausdruck" zu aktivieren. In diesem Fall werden sämtliche Abwesenheiten mit der neutralen Bezeichnung "X" im Plan dargestellt.

2. Individuellen Fußzeilentext drucken

Wenn diese Option aktiviert ist, kann eine Textzeile eingetragen werden, die in der Fußzeile auf den Plänen dargestellt werden soll. Max. 200 Zeichen sind für diese Darstellung vorgesehen. Beispiele:

"Aus Datenschutzgründen ist es untersagt, den Dienstplan zu fotografieren oder zu kopieren." "Pausen sind gemäß den gesetzlichen Vorgaben zu nehmen."

| × |
|---|
|   |
|   |
|   |

3. Platzabstände zwischen den Mitarbeitern festlegen

Für den Planausdruck im "Personenplan Details" kann ausgewählt werden, ob keine, eine oder zwei leere Zeilen zwischen den Mitarbeitern aufgeführt werden sollen. Die Auswahl wird unter der Option "Leere Zeile(n) bei jedem Mitarbeiter" vorgenommen.

| rup   | be:            | Ausdruckformat:                               |
|-------|----------------|-----------------------------------------------|
| lle   | 001            | 🗸 Kompaktformat 🗸                             |
| ti di | hand don an    |                                               |
| 2     | Bachmann Stina | Mitarbeiter                                   |
| 2     | Bauer Lisa     | fortlaufend                                   |
| 7     | Krüger Heinz   |                                               |
| 7     | Maier Paula    | Eine Seite pro                                |
| 1     | Schmidt Laura  | Mitarbeiter                                   |
| 2     | Seiler Manfred |                                               |
| 2     | Stroh Anton    | Gruppenweise                                  |
| 2     | Teller Sabine  | drucken                                       |
|       |                |                                               |
|       |                | Gruppen-                                      |
|       |                | zuordnung                                     |
|       |                |                                               |
|       |                |                                               |
|       |                |                                               |
|       |                | Tagessummen im Ausdruck                       |
|       |                | Vochensummen im Ausdruck                      |
|       |                | Zeitkonto im Ausdruck                         |
|       |                | Plan auf zwei Seiten drucken                  |
|       |                | Auch Personen ohne Einsätze drucken           |
|       |                | Auswahl ausschliesslich nach Gruppenzuordnung |
|       |                | Keine Abwesenheitsgründe im Ausdruck          |
|       |                | Folgenden Text in der Fußzeile drucken:       |
|       |                | Leere Zeile(n) hei jedem Mitarbeiter:         |

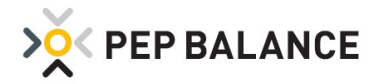

### Personalstammdaten

#### Vereinfachte / verkürzte Darstellung der erweiterten Personalstammdaten

Im Laufe der PEP BALANCE Entwicklung ist immer wieder auf die Wünsche der Kunden eingegangen und somit u.a. in den Personalstammdaten zusätzliche Eintragungsmöglichkeiten bereitgestellt worden. Nicht alle Eintragungsoptionen sind für jeden Kunden relevant. Aus diesem Grund ist eine reduzierte Ansicht der erweiterten Personalstammdaten eingeführt worden. Mit der Option "Verkürzte Darstellung der erweiterten Personalstammdaten" werden folgende Felder unter Mitarbeiter => Personaldaten => Stammdaten => (+) ausgeblendet: Geburtsort, Geburtsname, Familienstand, Kinder, Religion, Religion des Ehegatten, Finanzamt, Steuernummer, Lohnsteuerklasse.

Zu aktivieren ist diese Option in den Einstellungen, unter: Einstellungen  $\rightarrow$  Einstellungen  $\rightarrow$  System  $\rightarrow$  Programmeinstellungen

| A Testfilial   | e                                                       |                                                                                                    |                      |                          |                              |                  | _17    |          | × |
|----------------|---------------------------------------------------------|----------------------------------------------------------------------------------------------------|----------------------|--------------------------|------------------------------|------------------|--------|----------|---|
| Einstellung    | jen                                                     |                                                                                                    |                      |                          |                              |                  |        |          | ^ |
| >××× PI        | EP BALANCE                                              |                                                                                                    |                      |                          |                              |                  | X so   | chließer | n |
| Einstellu      | ingen                                                   |                                                                                                    |                      |                          |                              |                  |        |          |   |
| System         | Personaldaten                                           | Abwesenheiten                                                                                                    | Gruppen              | Planerstellung           | Kennwörter                   | Zeiterfassung    | Kosten | & Ertrag | g |
| Programm       | neinstellungen                                          | Import/Export-Funktionen                                                                                                    | Druck                | funktionen               | Plandarstellung im Haup      | otmenü           | E-Mail |          |   |
| Stunde         | enleistung darstellen                                   |                                                                                                    |                      |                          |                              |                  |        |          |   |
| <b>₩</b> Warnn | neldung, wenn Gehaltseinti                              | ragung fehlt                                                                                                    |                      |                          |                              |                  |        |          |   |
| Kosten         | - und Ertragsrechnung dars                              | tellen                                                                                                    |                      |                          |                              |                  |        |          |   |
| Warnin         | zte Darstellung der erweite                             | erten Personaistammdaten                                                                                                    |                      |                          |                              |                  |        |          |   |
| Versie         | gelung der Daten in der Ver                             | rgangenheit: Änderungen der Daten                                                                                                    | im Vormonat sind b   | is zum 15 🗸 .en im       | aufenden Monat möglich.      |                  |        |          |   |
| 🗌 Warnn        | neldung, bei Überschreitung                             | g der maximalen monatlichen Stund                                                                                                    | en: Meldung erschei  | int vor dem Speichern de | r Änderungen im Plan. Sticht | ag = 💽 e im Mor  | nat.   |          |   |
| Programm       | n für die Archivierung und L                            | Datensicherung;                                                                                                    | WinRAR               | ▼ 7-Zip                  |                              |                  |        |          |   |
| Schriftart     | für die Balkendarstellung i                             | m Personenplan Balkenübersicht:                                                                                                    | ☑ Terminal           | Labox                    |                              |                  |        |          |   |
| Schriftart     | für die kompakten Ausdruc                               | :ke:                                                                                                    | Arial Narrow         | / 🔲 Liberation Sans Na   | rrow/                        |                  |        |          |   |
| D Beim F       | Programmstart eine Kopie o                              | der Datenbank erstellen, damit die Ä                                                                                                    | nderungen beim Be    | enden zurückgesetzt we   | rden können.                 |                  |        |          |   |
| Progra         | mmoptimierung beim Beer                                 | nden des Programms.                                                                                                    | 0                    | •                        |                              |                  |        |          |   |
| 🗹 Dateni       | bankkopie erstellen beim K                              | licken auf 'Sicherung auf PC'. Die I                                                                                                    | etzten 20 🗸 Koj      | oien werden aufbewahrt   | Die ältesten werden automa   | atisch gelöscht. |        |          |   |
| t and an a     |                                                         | the state of the state of the s |                      |                          |                              |                  |        |          |   |
| Information    | er Manungsergebnisse, Abv<br>onen über das laufende Jah | r und <b>6</b> Jahr(e) rückwirkend w                                                                                                    | rerden behalten, der | Rest wird (beim Jahres)  | vechsel) automatisch gelösch | iî.              |        |          |   |
|                |                                                         |                                                                                                    |                      |                          |                              |                  |        |          | ~ |
| <              |                                                         |                                                                                                    |                      |                          |                              |                  |        |          | > |

Diese Option wird automatisch in Datenbanken aktiviert, die noch keine Mitarbeiter beinhalten, somit für alle Neukunden. Die Option wird auch aktiviert bei Bestandskunden, die bisher keine Daten in diesen Feldern eingetragen haben.

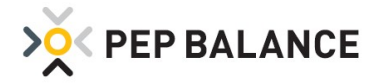

# **Personalstammdaten**

### Erweiterung und Anpassung der Stammdaten

Unter Mitarbeiter  $\rightarrow$  Personaldaten  $\rightarrow$  Stammdaten  $\rightarrow$  Erweiterung aktivieren ("+" – Zeichen auswählen) wurden zwei zusätzliche Zeilen für die Berufskleidung eingeführt.

Das Feld "Ausgeschieden Grund" wurde in die neutrale Bezeichnung "Bemerkung" umbenannt.

| > YEP BALA               | NCE          |               |                        | 📅 Drucken        |          | 🗙 Schließe           |
|--------------------------|--------------|---------------|------------------------|------------------|----------|----------------------|
| Personaldaten El         | ırmann Stina |               | Perso                  | nalnummer:       | ✓ Name:  | Ehrmann Stina        |
| Stammdaten               | Arbeitszeit  | Verfügbarkeit | Tätigkeitszuordnung    | Urlaub           | Gehalt   | Personalinf          |
|                          |              |               |                        |                  |          | (                    |
| Personalnummer:          |              |               | Beschäftigung:         |                  | 44       | * = Notwendige Einga |
| Nachname:                | * Ehrmann    |               | Eintrittsdatum:        | 0.09.2017        | Indiana) |                      |
| Vorname:                 | * Stina      |               | Zeitvertrag von:       | bis:             |          |                      |
| Strasse:                 |              |               |                        |                  |          |                      |
| Piz:                     |              |               | Austrittsdatum:        | (letzter Arbeits | tag)     |                      |
| Ort:                     |              |               | Bemerkung:             |                  |          |                      |
| Telefon:                 |              |               |                        |                  |          |                      |
| Mobiltelefon:            |              |               |                        |                  |          |                      |
| Email-Adresse:           |              |               |                        |                  |          |                      |
| Geschlecht:              |              | ~             |                        |                  |          |                      |
| Eingestellt als:         |              |               |                        |                  |          |                      |
| Geburtsdatum:            |              |               |                        |                  |          |                      |
| Staatsangehörigkeit:     |              |               | Bank:                  |                  |          |                      |
| Probezeit:               |              |               | IBAN (Kontonummer):    |                  |          |                      |
| Berufskleidung (1):      |              |               | BIC (BIz):             |                  |          |                      |
| Berufskleidung (2):      |              |               | Krankenkasse:          |                  |          |                      |
| Berufskieidung (3):      |              |               | Rentenversicherungsnr: |                  |          |                      |
| Weitere Beschäftigung (1 | ):           |               | Persönliche Id-Nr:     |                  |          |                      |
| Weitere Beschäftigung () | 2);          |               |                        |                  |          |                      |

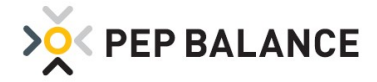

### **Abwesenheiten**

# Erweiterung der Abwesenheitsgründe

| Testfiliale                        |                                |                         |                         |                        |                        |                                  |                                              |                                                    |                                     |                    |         | _27                    |                         |
|------------------------------------|--------------------------------|-------------------------|-------------------------|------------------------|------------------------|----------------------------------|----------------------------------------------|----------------------------------------------------|-------------------------------------|--------------------|---------|------------------------|-------------------------|
| 📲 Abwesenheit                      | en Freizeit/Urlaub/I           | Krankheit/Semir         | ar etc.                 |                        |                        |                                  |                                              |                                                    |                                     |                    |         |                        | Σ                       |
| > PEP B                            | ALANCE                         |                         |                         |                        |                        |                                  |                                              | ionat: Februa                                      |                                     | <b>5</b>           | Drucke  | en X                   | Schließen               |
| Von/Bis                            | Urlaubsliste                   | Berufsschule            | e Feierl                | tage                   | Wochenn                | nuster                           | Bezeichi                                     | nungen                                             | >>                                  | anniher [          | and the |                        |                         |
| Tag im Monat:<br>Vormittag Nachm   | Do<br>1<br>Ittae: Vorm. Nachm. | Fr<br>2<br>Vorm. Nachm. | Sa<br>3<br>Vorm. Nachm. | So<br>4<br>Vorm. Nachr | n. Vorm                | <mark>Ao</mark><br>5<br>Nachm. V | Di<br>6<br>xrm. Nachm.                       | Mi<br>7<br>Vorm. Nachm.                            | Do<br>8<br>Vorm. Nachm.             | Fr<br>9<br>Vorm, N | achm.   | Sa<br>10<br>Vorm. Nach | So<br>11<br>m. Vorm. Na |
| Bachmann Stin                      |                                | ~ ~                     | × ×                     |                        | <ul> <li>Fr</li> </ul> | Frei                             | ~ ~                                          | ~ ~                                                |                                     |                    | × (     | ~                      | *                       |
| Bauer Lisa<br>Anz. Urlaubstage     |                                |                         |                         |                        | Fü<br>U<br>SB          | Frei Übe<br>Urlaub<br>Sonderu    | rstundenabb<br>Iaub bezahl                   | iau<br>t                                           |                                     | ~                  | ~       |                        |                         |
| Ehrmann Stina<br>Anz. Urlaubstage  |                                | *                       | × ×                     |                        | SU<br>BF<br>Km         | Sonderu<br>Bezahlte<br>Krankhe   | laub unbeza<br>Freistellung<br>t mit Lohnfo  | ahlt<br>I<br>Irtzahlung                            |                                     | ~                  | ~       | V [                    | × ×                     |
| Krüger Heinz<br>Anz. Urlaubstage   |                                | *                       |                         |                        | Ko<br>Cm<br>Co         | Krankhe<br>Kind kra<br>Kind kra  | t ohne Lohn<br>nk mit Lohnf<br>nk ohne Loh   | ifortzahlung<br>ortzahlung<br>infortzahlung        |                                     | ~                  | ~       | ~                      |                         |
| Maier Paula<br>Anz. Urlaubstage    |                                | *                       | *                       |                        | E<br>Ku                | Muttersc<br>Elternzei<br>Kur     | hutz<br>t                                    |                                                    |                                     | ~                  | ~       | v [                    | *                       |
| Schmidt Laura<br>Anz. Urlaubstage  |                                |                         |                         |                        | B<br>S<br>D            | Berufsso<br>Seminar<br>Dienstre  | hule<br>'Schulung/F<br><del>sc</del>         | ortbildung                                         |                                     | ~                  | ~       |                        | ~ ~                     |
| Seiler Manfred<br>Anz. Urlaubstage |                                | × ×                     |                         |                        | × Uh                   | Siche St<br>Unternel             | <del>indonplan</del><br>imenshilfe           |                                                    |                                     | ~                  | ×<br>*  |                        | * *                     |
| Stroh Anton<br>Anz. Urlaubstage    |                                |                         |                         |                        | VI<br>Uf<br>Uo         | Krankhe<br>Urlaub o<br>Urlaub o  | t ohne Sollz<br>hne Sollzeit<br>hne Sollzeit | eitausgleich (<br>ausgleich (wie<br>ausgleich, ohr | wie frei)<br>: frei)<br>ne Anspruch | ~                  | ~       |                        |                         |
| Teller Sabine                      |                                | × ×                     | × ×                     | ~                      |                        | ~                                | × ×                                          | × ×                                                |                                     | ~                  | ~       | ~                      | × ×                     |

Ein neuer Abwesenheitsgrund ist eingeführt worden = Prüfung (P).

Für diese Abwesenheitsart gilt dasselbe Prinzip wie bei Seminar und Dienstreise: Falls unter Einstellungen => Abwesenheiten, eine Standardgutschrift im Feld "Zeitgutschrift pro halber Tag bei Seminar…." festgelegt wurde, wird dieser Wert als Standard übernommen.

| A Testfiliale                               |                                                                                |                                                               |                                             |                                                          |                                                         |                                 | >               |
|---------------------------------------------|--------------------------------------------------------------------------------|---------------------------------------------------------------|---------------------------------------------|----------------------------------------------------------|---------------------------------------------------------|---------------------------------|-----------------|
|                                             | P BALANCE                                                                      |                                                               |                                             |                                                          |                                                         |                                 | 🗙 Schließen     |
| Einstellun                                  | gen                                                                            |                                                               |                                             |                                                          |                                                         |                                 |                 |
| System                                      | Personaldaten                                                                  | Abwesenheiten                                                 | Gruppen                                     | Planerstellung                                           | Kennwörter                                              | Zeiterfassung                   | Kosten & Ertrag |
| Jahreskalen                                 | der                                                                            |                                                               |                                             |                                                          |                                                         |                                 |                 |
| Gutschriften                                | für Fehlzeiten basieren au                                                     | f 5 Arbeitstage pro Woch                                      | 2.                                          |                                                          |                                                         |                                 |                 |
| Gutschrif                                   | iten für Samstag möglich.                                                      |                                                               |                                             |                                                          |                                                         |                                 |                 |
| Variable                                    | Vergütung für Abwesenheit                                                      | ten.                                                          |                                             |                                                          |                                                         |                                 |                 |
| Mittagsgren                                 | ze: Grenze zwischen Vor- u                                                     | nd Nachmittag bei Abwesenhe                                   | it: 14:00 🗸 Uhr                             |                                                          |                                                         |                                 |                 |
| Zeitgutschrif<br>Der angeget<br>manuell abg | ft pro halber Tag bei Semini<br>bene Wert wird automatisch<br>geändert werden. | ar, Dienstreise und Prüfung<br>h eingetragen bei Eintragung d | 4,00 Std Halbtag.<br>es 5, 0 oder P unter A | Leeres Feld => 1/12 (1/10)<br>Ibwesenheiten (siehe Haupt | der Wochensollarbeitszeit<br>tmenü), kann aber dort vor | wird berechnet.<br>1 Tag zu Tag |                 |

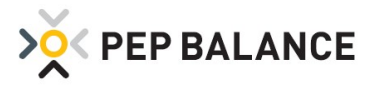

Wie auch bei der Abwesenheitseintragung Seminar und Dienstreise, kann bei der neuen Abwesenheitseintragung "Prüfung" ebenfalls eine individuelle Zeitgutschrift hinterlegt werden. Auch in diesem Fall ist die individuelle Zeitgutschrift in den Abwesenheiten über die Sternchen-Funktion zu hinterlegen. Dabei ist darauf zu achten, dass bei einer Ganztageshinterlegung der Abwesenheit (Prüfung, Seminar, Dienstreise), sowohl für den Vormittag als auch für den Nachmittag ein Wert einzutragen ist.

| PEP BALANCE Mustermarkt 2017     |                          |                |               |                   |                   |                   |                   |                   |                   |                    |                   |
|----------------------------------|--------------------------|----------------|---------------|-------------------|-------------------|-------------------|-------------------|-------------------|-------------------|--------------------|-------------------|
| E PEP BALAN                      | CE-Mustermarkt 2017      | Version 2018-h | lärz-a        | Abwesenheite      | n Freizeit/Urlau  | b/Krankheit/Ser   | ninar etc.        |                   |                   |                    |                   |
|                                  |                          |                |               |                   |                   |                   |                   |                   |                   |                    |                   |
| > YEP E                          | BALANCE                  |                |               |                   |                   |                   |                   |                   | Dravel            |                    | hliaßan           |
|                                  |                          |                |               |                   |                   |                   |                   |                   | 'U' Draci         | ten 🔨 Sc           | nnesen            |
| Abwesenheit                      | en März 2018             |                |               |                   |                   | D.                | Ionat: März       |                   | Gruppe: Alle      |                    |                   |
| Von/Bis                          | Urlaubsliste             | Berufsschule   | Feierta       | ge W              | ochenmuster       | Bezeich           | nungen            | >>                |                   |                    |                   |
|                                  | Do                       | Fr             | Sa            | So                | Mo                | Di                | Mi                | Do                | Fr                | Sa                 | So                |
| Tag im Monat:<br>Vormittag Nachm | 1<br>hittag: Vorm. Nachm | Vorm, Nachm, V | orm. Nachm. \ | 4<br>/orm. Nachm. | 5<br>Vorm. Nachm. | 6<br>Vorm. Nachm. | 7<br>Vorm. Nachm. | 8<br>Vorm. Nachm. | 9<br>Vorm. Nachm. | 10<br>Vorm. Nachm. | 11<br>Vorm. Nachr |
| 01 Doris                         |                          |                | • •           | • •               | •                 | • •               | •                 | • •               | • •               | • •                | •                 |
| Anz. Urlaubstage                 |                          |                |               | ×                 | 8                 | 8                 |                   | *                 | 8                 | *                  |                   |
| 02 Paul                          |                          |                |               | • •               | • •               |                   | • •               | • •               | • •               |                    |                   |
| Anz. Urlaubstage                 |                          |                |               | ×                 | ×                 |                   |                   |                   |                   |                    |                   |
| 03 Elisabeth                     |                          |                |               | ▼ ▼               | × ×               |                   | × ×               |                   |                   |                    |                   |
| 04 Tania                         |                          |                |               |                   |                   |                   |                   |                   |                   |                    |                   |
| Anz. Urlaubstage                 |                          |                |               |                   |                   |                   |                   |                   |                   |                    |                   |
| 05 Sigrid                        |                          |                |               | • •               |                   |                   |                   |                   |                   |                    |                   |
| Anz. Urlaubstage                 |                          | ×              | ×             | ×                 | ×                 | ×                 |                   | x                 | ×                 | ×                  |                   |
| 07 Petra                         |                          |                |               | • •               |                   |                   |                   |                   |                   |                    |                   |
| Anz. Urlaubstage                 |                          | *              | ×             | *                 | ×                 | *                 | ×                 | X                 |                   |                    |                   |

#### Beispiel:

Der Mitarbeiter soll für den Prüfungstag 8 Stunden gutgeschrieben bekommen, so kann entweder für den Vormittag 8 Stunden und für den Nachmittag 0 Stunden eingetragen werden oder die Aufteilung könnte für den Vormittag 4 Stunden und für den Nachmittag ebenfalls 4 Std. betragen.

| B Abwesenheit 2 März 2018 01 Doris                                                                                                    | ×         |
|----------------------------------------------------------------------------------------------------|-----------|
| Bei Abwesenheitsart "siehe Stundenplan" können Sie hier die Abwesenheit halbstündlich eintragen:         Uhrzeit:       00       01       02       03       04       05       06       07       08       09       10       11       12       13       14       15       16       17       18       19       20       21       22       23         00       01       02       03       04       05       06       07       08       09       10       11       12       13       14       15       16       17       18       19       20       21       22       23 | Schließen |
| Bei Abwesenheitsart Seminar oder Dienstreise können Sie hier die Zeitgutschrift festlegen:<br>Wenn Sie das das Feld leer lassen, wird die Sollzeit gutgeschrieben. Wenn keine Zeitgutschrift berechnet werden soll, tragen Sie bitte 0 ein.<br>Zeitgutschrift Vormittag: 4,00 Std Zeitgutschrift Nachmittag: 4,00 Std                                                                                                    |           |